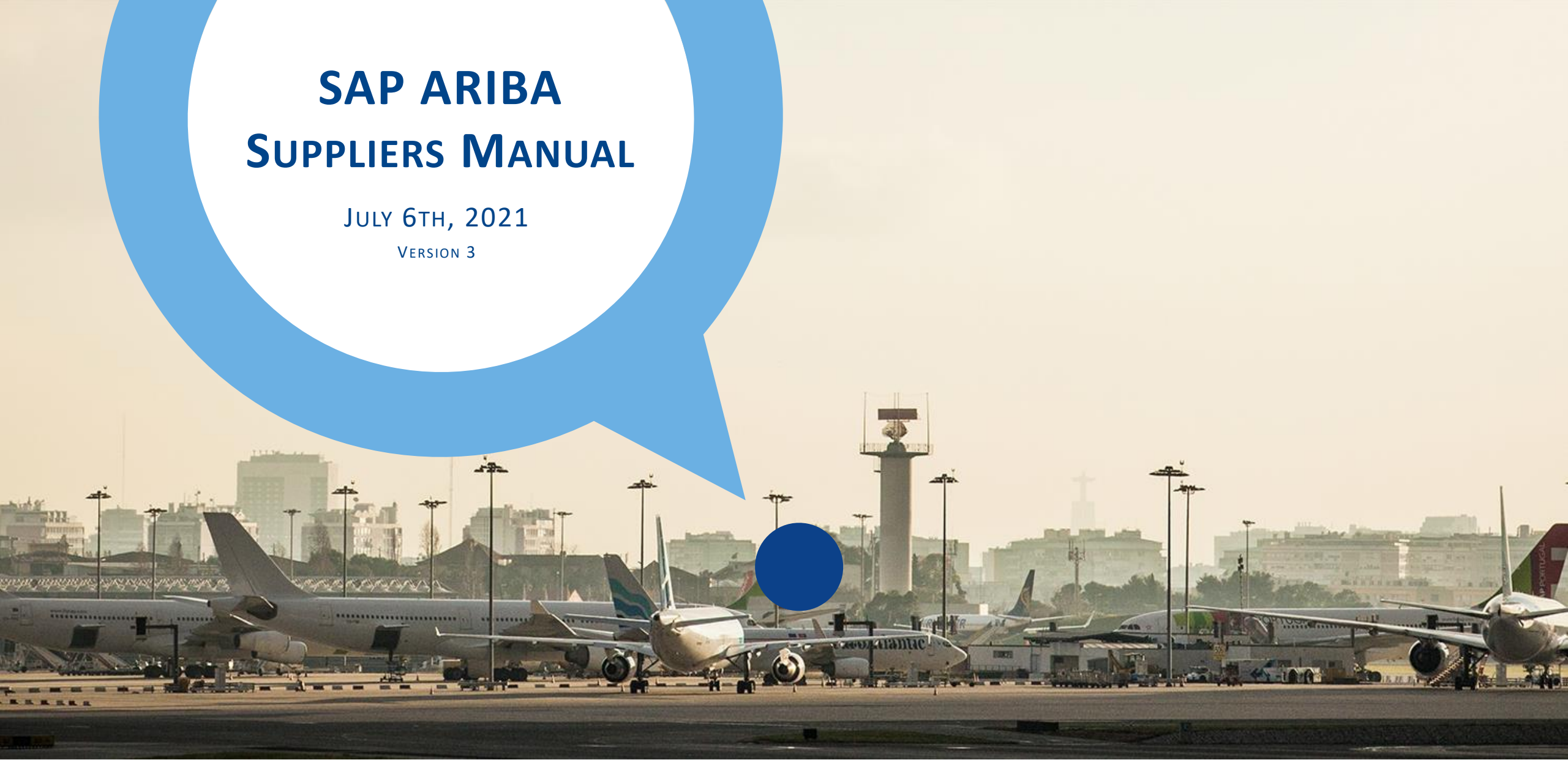

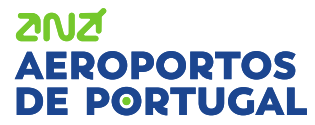

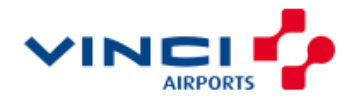

Index

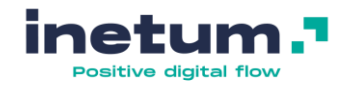

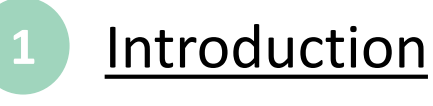

- Become an ANA's supplier
- Registration and account setup
- After registration

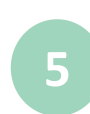

3

Participate in sourcing events

- Create additional accounts
- Change administrator
- Change my email account
- 9 What if you need help?

0 <u>FAQ</u>

6

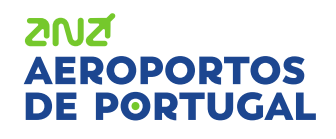

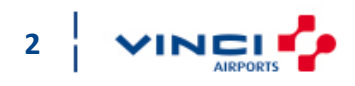

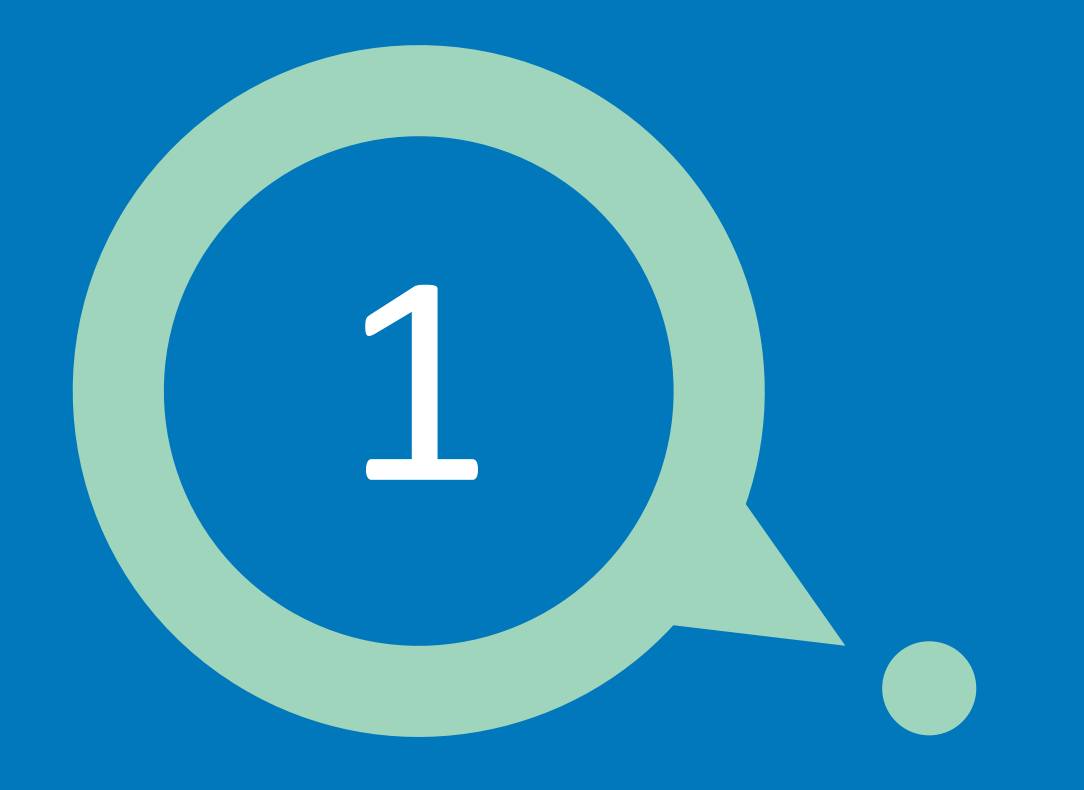

## Introduction

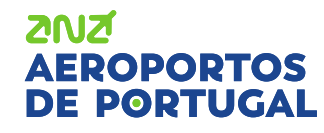

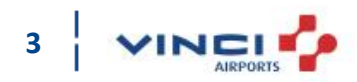

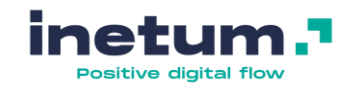

## Introduction

### What is Ariba Network?

Since 2018 ANA Aeroportos has implemented SAP Ariba in order to centralize its negotiations and communication with its business partners. For this communication, it's used Ariba Network.

Ariba Network is a web portal for suppliers to interact with their customers in exchange for documentation and transactions related to purchasing and supplies.

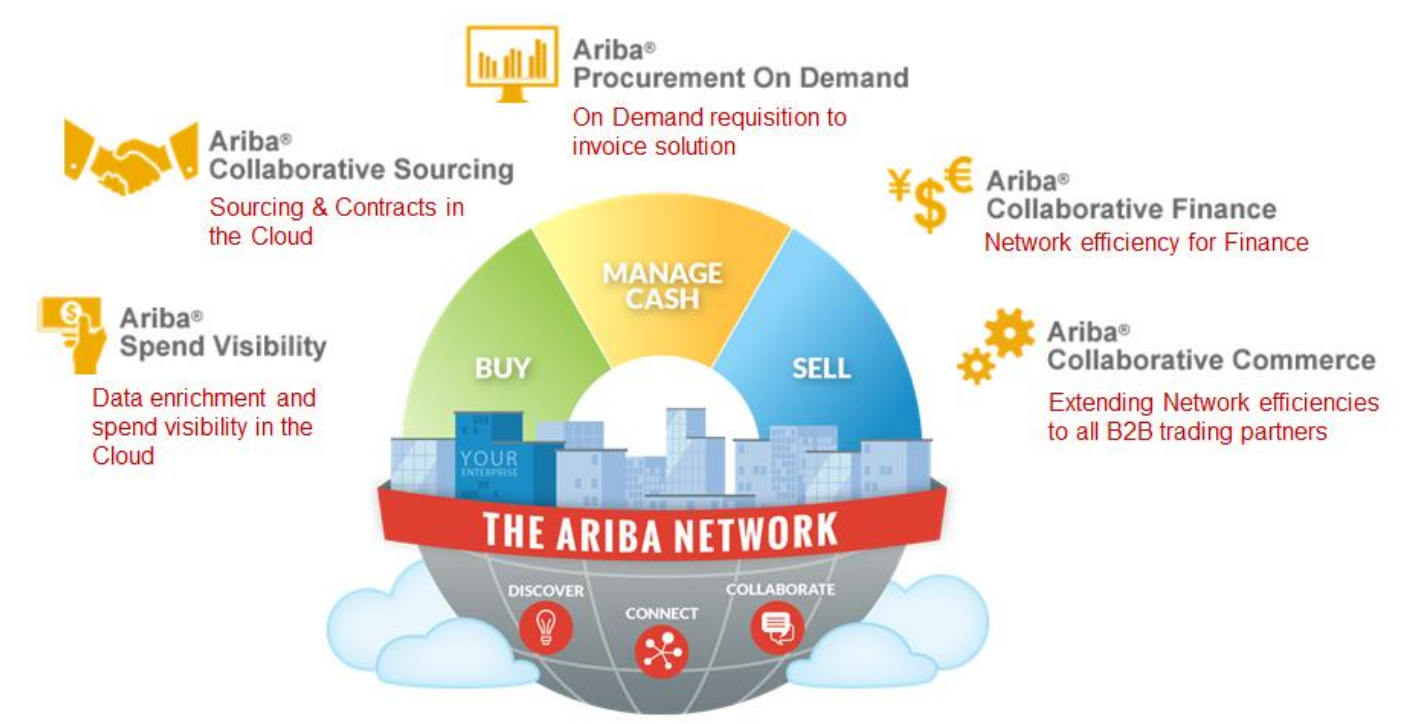

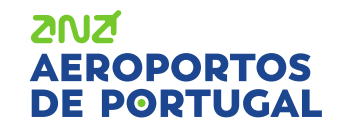

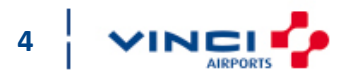

## Introduction

## What is Ariba Network?

AN has 4 modules:

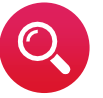

#### **Opportunities**

Ariba Discovery

Discover new business partners and receive proposals that meet the needs of each one.

#### Contracts

Ariba Contracts

Access customer contracts and negotiate terms.

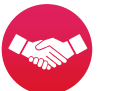

#### Proposals

#### Ariba Sourcing

Respond to buyers' requests for quotations, participate in online sales and purchase events and send sales proposals.

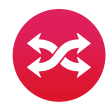

## **Requests & Invoices**

#### Ariba Network

Collaborate with your customers during the purchase and billing order process and manage your orders, catalogs and invoices online.

## AEROPORTOS DE PORTUGAL

For more information, please visit the following websites: https://www.ariba.com/ariba-network or https://www.ariba.com/about

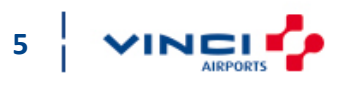

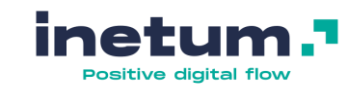

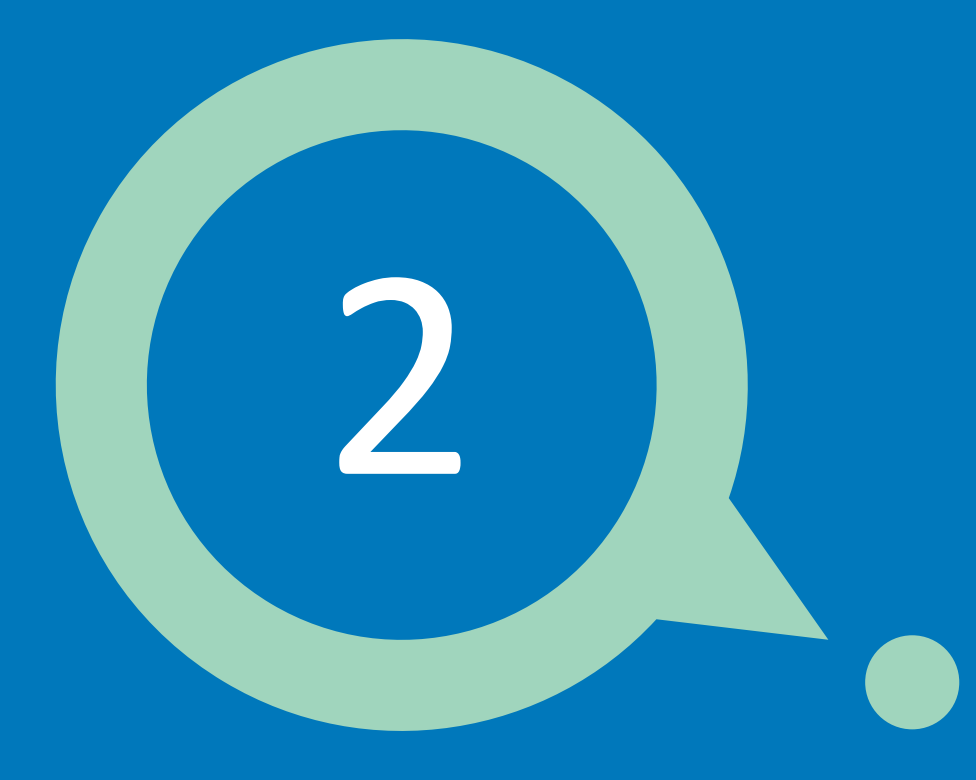

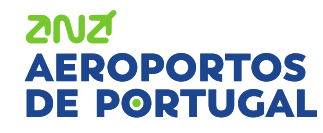

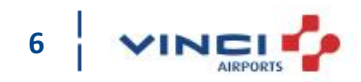

 $\bigcirc$ 

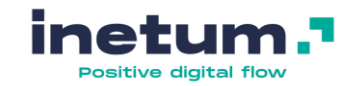

### How to be part of ANA's supplier network?

There are 2 different ways to be part of ANA's supplier network:

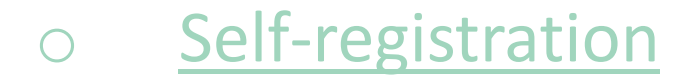

Be invited

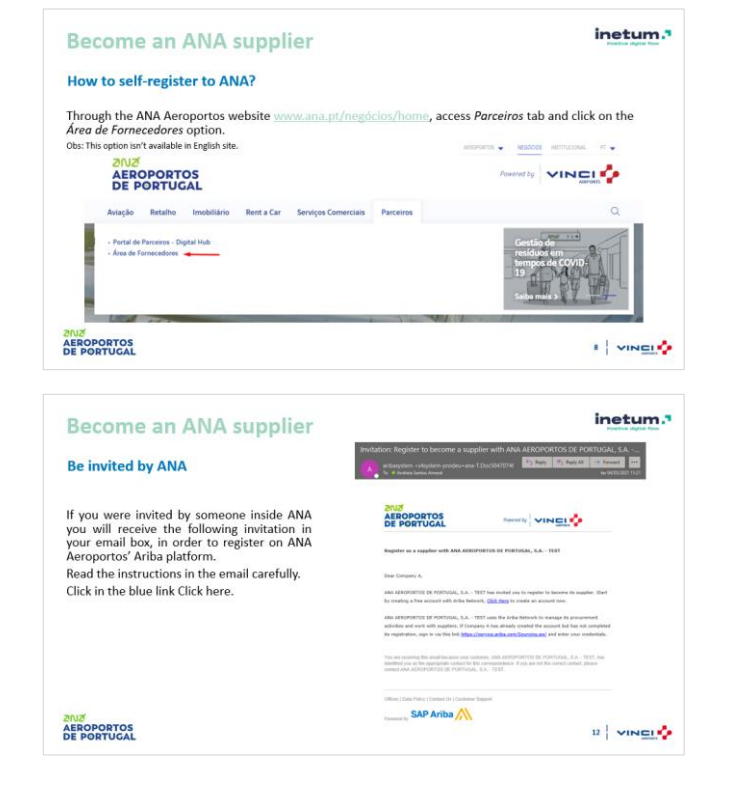

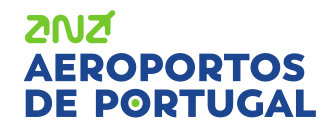

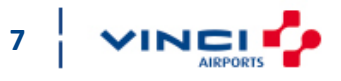

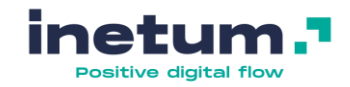

#### How to self-register to ANA?

Through the ANA Aeroportos website <u>www.ana.pt/negócios/home</u>, access *Parceiros* tab and click on the *Área de Fornecedores* option.

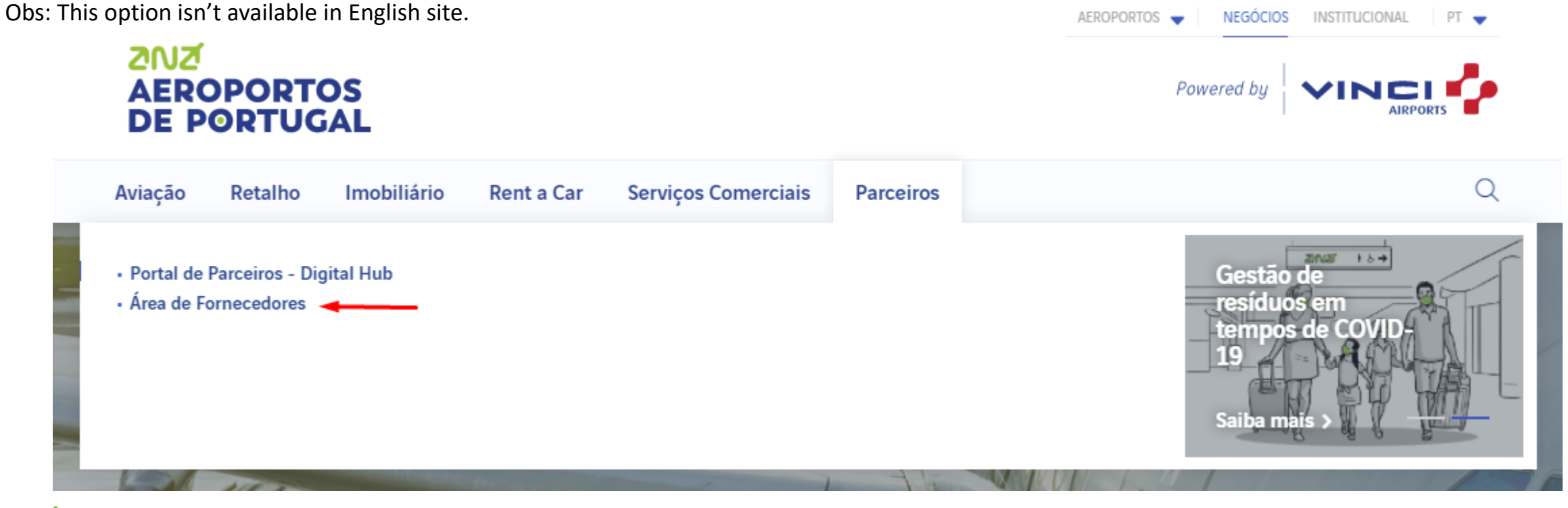

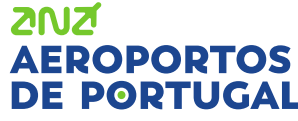

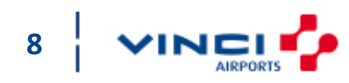

AEROPORTOS DE PORTUGAL

ZUZ

How to self-register to ANA?

Click on option Pretende ser fornecedor da ANA – Aeroportos de Portugal, S.A? Then click on the option *aqui*.

## Become an ANA supplier

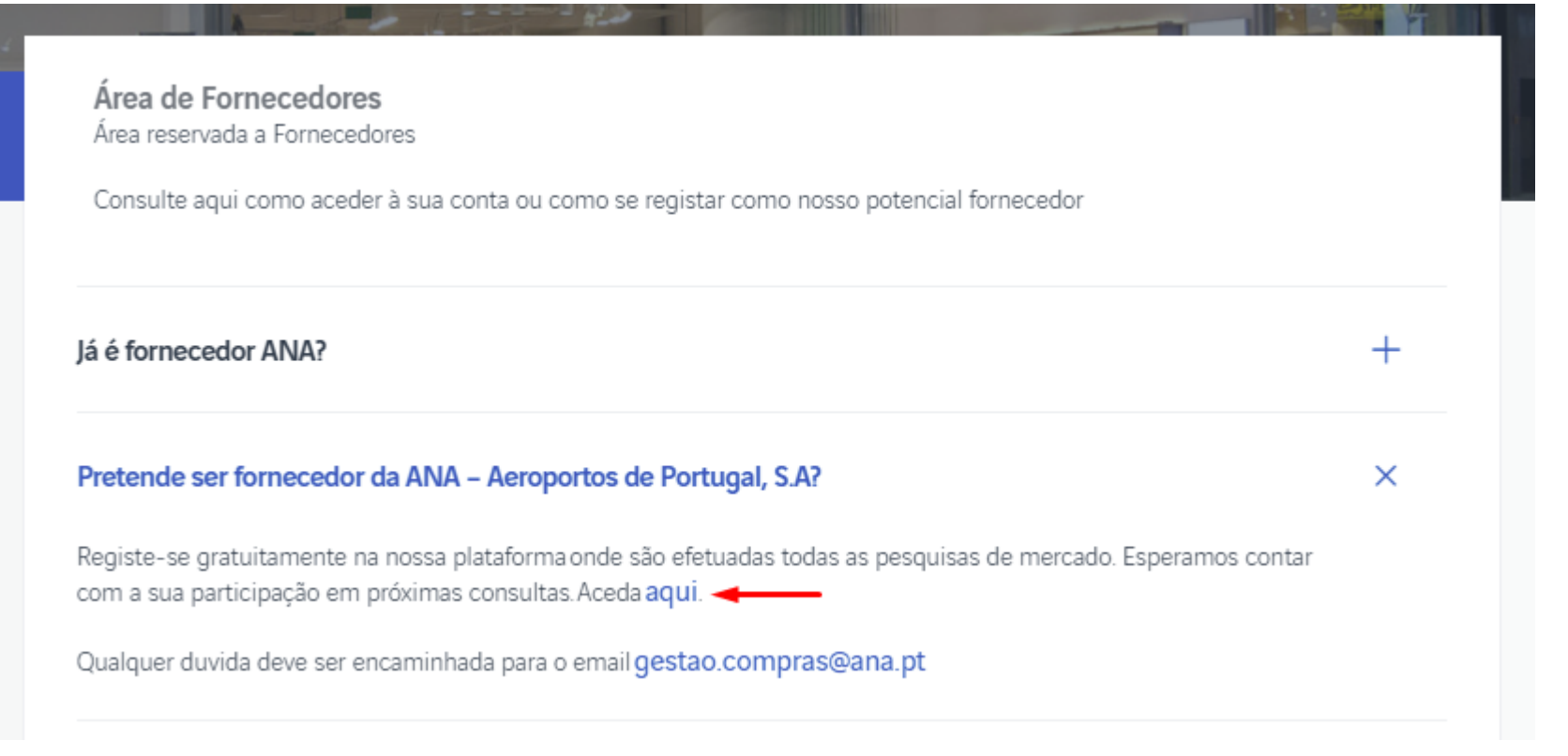

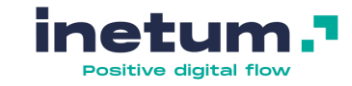

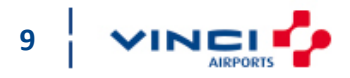

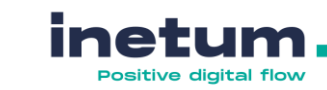

GU

### How to self-register to ANA?

You will be directed to the following form, where you must fill in the necessary information and send (blue button available in the lower right corner of the form). AEROPORTOS

America VINCI

| ormulário de Solicitação de Autorregisto de Fornecedor                                             |                                    |               |       |
|----------------------------------------------------------------------------------------------------|------------------------------------|---------------|-------|
| ➤ 1 Bem vindo, se deseja ser nosso fornecedor e ainda não está registado no nosso sistema, por fav | vor preencha o questionário abaixo |               |       |
| ✓ 2 Informação do Fornecedor                                                                       |                                    |               |       |
| 2.1 Nome do Fornecedor *                                                                           |                                    |               |       |
| 2.2 Nº Identificação Fiscal                                                                        |                                    |               |       |
| 2.3 Selecione o idioma do fornecedor *                                                             |                                    |               | ~     |
| 2.4 Morada Principal                                                                               | Rua                                |               |       |
|                                                                                                    | Linha 2                            |               |       |
|                                                                                                    |                                    |               |       |
|                                                                                                    | Linha 3                            |               |       |
|                                                                                                    | Cidade                             | Código postal |       |
|                                                                                                    | País                               |               |       |
|                                                                                                    |                                    |               |       |
| 2.5 Nome do Contacto *                                                                             |                                    |               |       |
| 2.6 Apelido do Contacto *                                                                          |                                    |               |       |
| 2.7 E-mail *                                                                                       |                                    |               |       |
| 2.8 Contacto Telefónico                                                                            |                                    |               |       |
| 2.9 Número D U N S                                                                                 |                                    |               |       |
| ✓ 3 Informação Adicional                                                                           |                                    |               |       |
| 3.1 Unidade de negócio                                                                             |                                    |               | ~     |
| 3.2 Categoria                                                                                      | Q                                  |               |       |
| 3.3 Região                                                                                         | Q,                                 |               |       |
| 3.4 Comentários                                                                                    |                                    |               | le le |
|                                                                                                    |                                    |               |       |

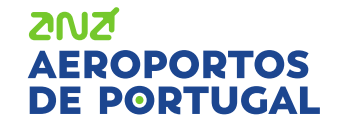

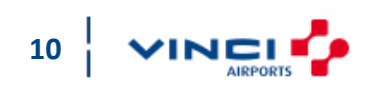

Enviar Cancela

### How to self-register to ANA?

After sending the self registration form, you should receive an invitation e-mail to register on the ANA Aeroporto's Ariba platform. Read the instructions in the email carefully. Click the link, in blue, Click here.

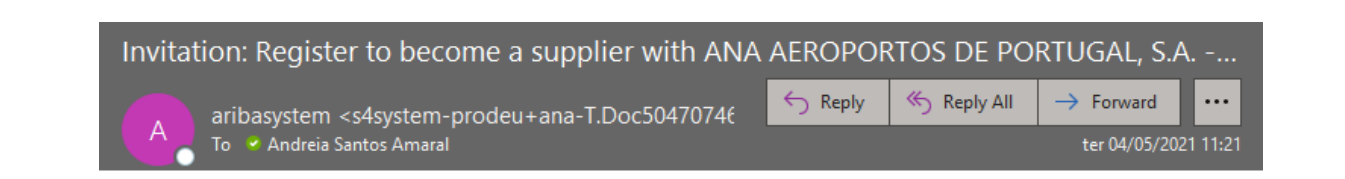

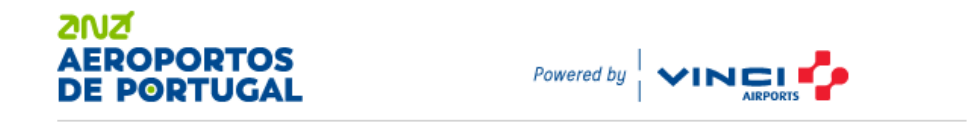

Register as a supplier with ANA AEROPORTOS DE PORTUGAL, S.A. - TEST

Dear Company A,

ANA AEROPORTOS DE PORTUGAL, S.A. - TEST has invited you to register to become its supplier. Start by creating a free account with Ariba Network, <u>Click Here</u> to create an account now.

ANA AEROPORTOS DE PORTUGAL, S.A. - TEST uses the Ariba Network to manage its procurement activities and work with suppliers. If Company A has already created the account but has not completed its registration, sign in via this link <u>https://service.ariba.com/Sourcing.aw/</u> and enter your credentials.

You are receiving this email because your customer, ANA AEROPORTOS DE PORTUGAL, S.A. - TEST, has identified you as the appropriate contact for this correspondence. If you are not the correct contact, please contact ANA AEROPORTOS DE PORTUGAL, S.A. - TEST.

Offices | Data Policy | Contact Us | Customer Support

Powered by SAP Ariba

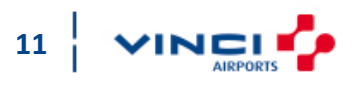

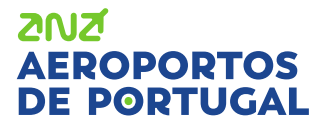

### Be invited by ANA

If you were invited by someone inside ANA you will receive the following invitation in your email box, in order to register on ANA Aeroportos' Ariba platform.

Read the instructions in the email carefully.

Click in the blue link Click here.

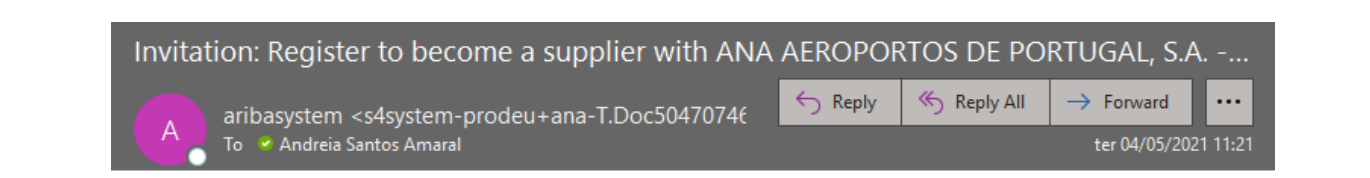

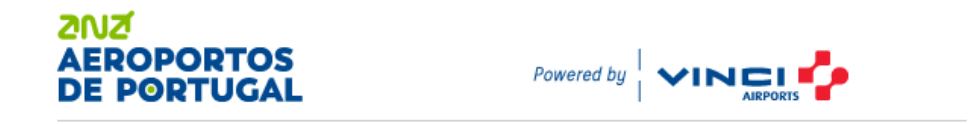

Register as a supplier with ANA AEROPORTOS DE PORTUGAL, S.A. - TEST

Dear Company A,

ANA AEROPORTOS DE PORTUGAL, S.A. - TEST has invited you to register to become its supplier. Start by creating a free account with Ariba Network, <u>Click Here</u> to create an account now.

ANA AEROPORTOS DE PORTUGAL, S.A. - TEST uses the Ariba Network to manage its procurement activities and work with suppliers. If Company A has already created the account but has not completed its registration, sign in via this link <u>https://service.ariba.com/Sourcing.aw/</u> and enter your credentials.

You are receiving this email because your customer, ANA AEROPORTOS DE PORTUGAL, S.A. - TEST, has identified you as the appropriate contact for this correspondence. If you are not the correct contact, please contact ANA AEROPORTOS DE PORTUGAL, S.A. - TEST.

Offices | Data Policy | Contact Us | Customer Support

Powered by SAP Ariba

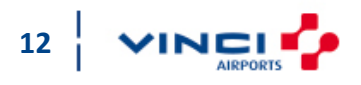

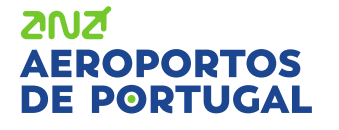

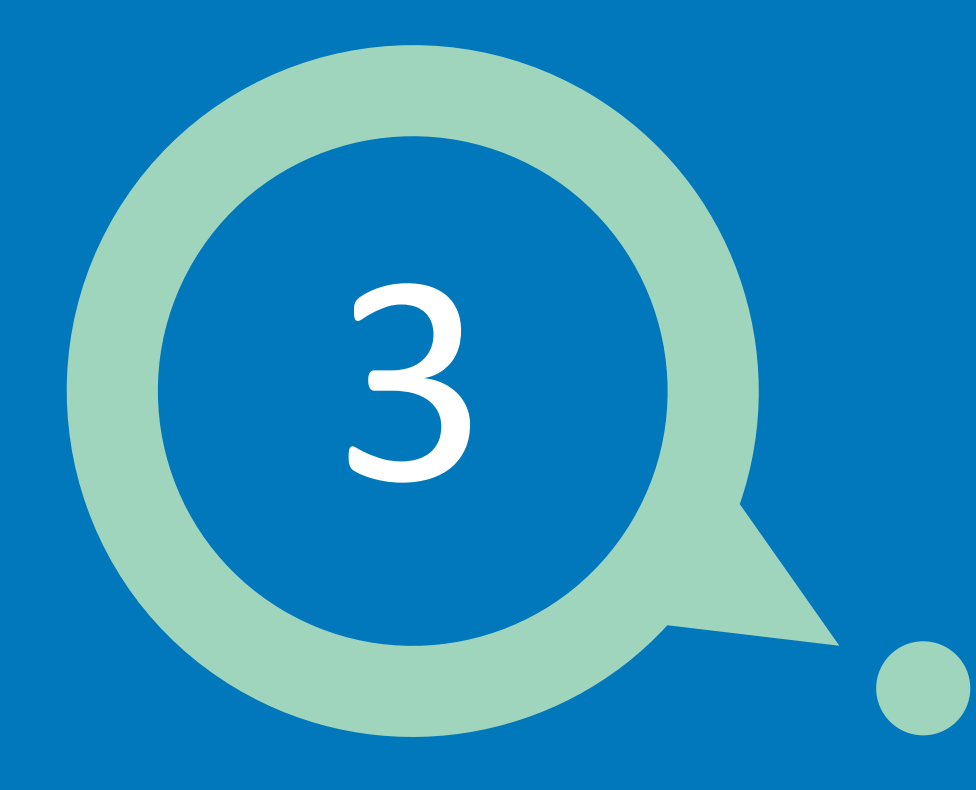

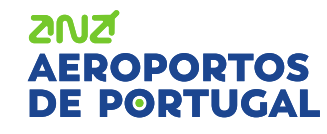

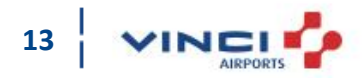

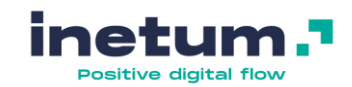

### How to register?

DE PORTUGAL

Overview of ANA's process:

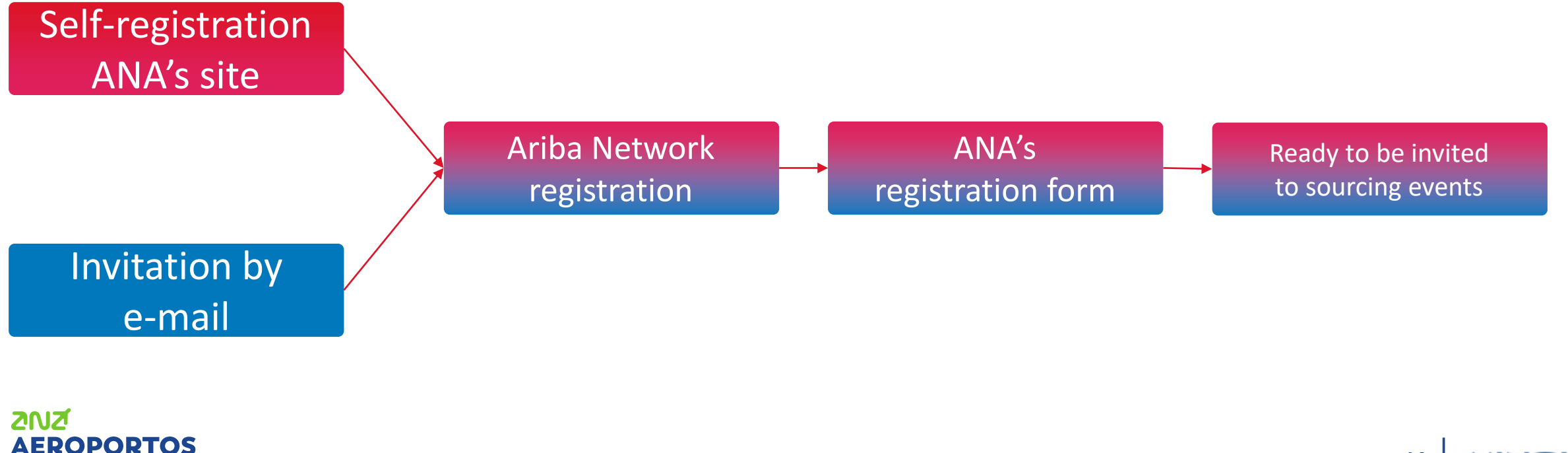

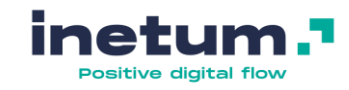

15

#### How to register?

Watch the following video with instructions on how to register on Ariba Network:

https://support.ariba.com/AUC/DITA/tutorials/pt BR/Supplier/all/Tutorials/registration and user acco unt/tutorial/0418/0418.mp4

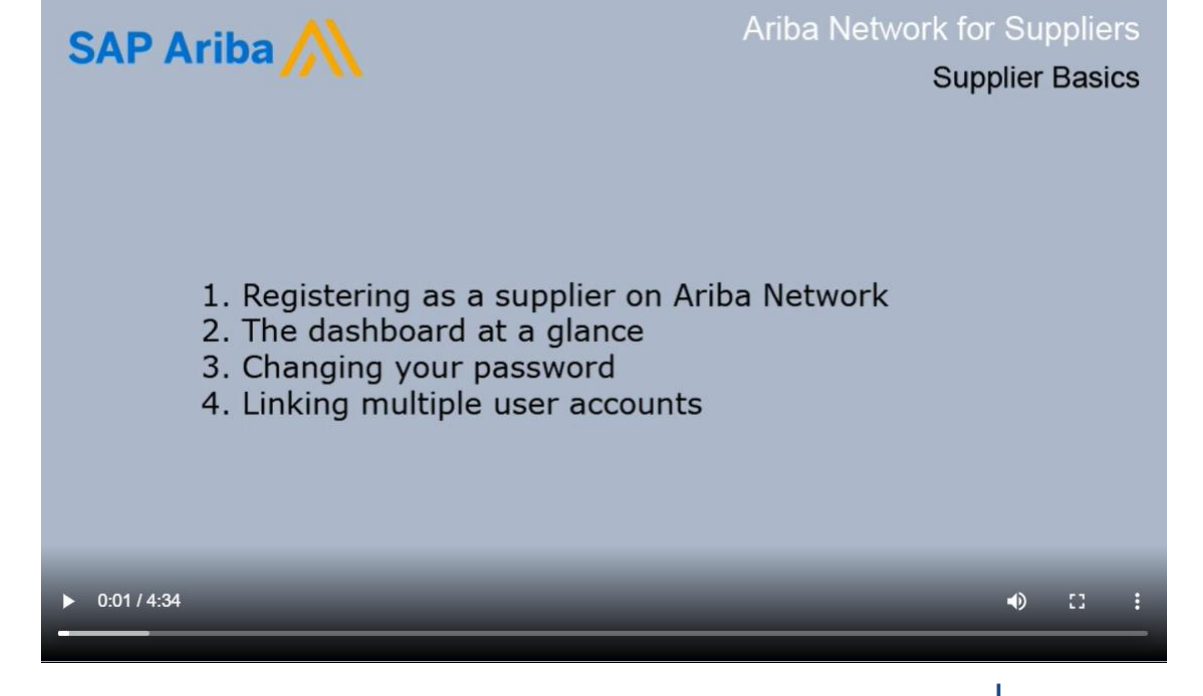

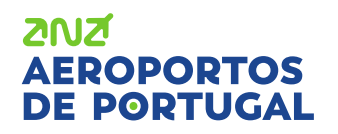

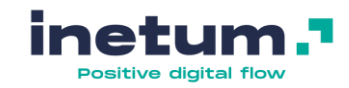

#### How to register?

By clicking on the invitation link you received by email, you should see the following page.

| AP | Ariba Sourcing                                                                                                    |
|----|----------------------------------------------------------------------------------------------------|
|    |                                                                                                    |
|    | Welcome, Andreia Amaral                                                                                                    |
|    |                                                                                                    |
|    | Have a question? Click here to see a Quick Start guide.                                                                                                    |
|    | Sign up as a supplier with ANA - AEROPORTOS DE PORTUGAL, S.A TEST on SAP Ariba.                                                                                                    |
|    |                                                                                                    |
|    | AIVA - ARCY ON ONE DE FOR IOAL, S.A 1631 USES SAF Allia do linalage pilotalemente duvidues.                                                                                                    |
|    |                                                                                                    |
|    |                                                                                                    |
|    | Already have an account?                                                                                                    |
|    |                                                                                                    |
|    | About Ariba Network                                                                                                    |
|    | The Ariba Network is your entryway to all your Ariba seller solutions. You now have a single location to manage all of your customer relationships and supplier activities regardless of which Ariba |
|    | solution your customers are using. Once you have completed the registration, you will be able to:                                                                                                    |
|    | Respond more efficiently to your customer requests     Work more quickly with your customers in all stages of workflow approval                                                                      |
|    | Strengthen your relationships with customers using an Ariba Network solution                                                                                                    |
|    | Review pending sourcing events for multiple buyers with one login     Apply vour Company Profile across Ariba Network, Ariba Discovery and Ariba Sourcing activities                                 |
|    | Moving to the Ariba Network allows you to log into a single location to manage:                                                                                                    |
|    | All your Ariba customer relationships                                                                                                    |
|    | All your event actions, tasks and transactions                                                                                                    |
|    | Your profile information     All your resistration activities                                                                                                    |
|    | Your contact and user administrative tasks                                                                                                    |
|    |                                                                                                    |

If you do not have already an account on the Ariba Network\*, you must create an account by clicking on the blue Sign Up button. \*You should check internally if your company already has an account on AN.

If you already have an account on Ariba Network, even if it is for another customer, you must click on the blue Log in button and enter your credentials.

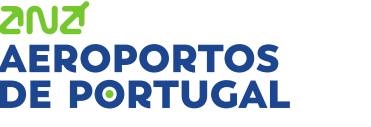

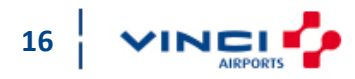

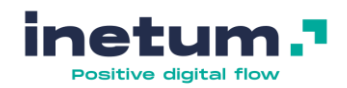

#### How to register?

The registration process has two stages:

- 1. AN registration
- 2. ANA's registration form

You must fill in the necessary information and then click on Create account and continue.

| SAP | Ariba Sourcing                              |                               |                                |        |                                                                                           |                             |        |
|-----|---------------------------------------------|-------------------------------|--------------------------------|--------|-------------------------------------------------------------------------------------------|-----------------------------|--------|
|     |                                             |                               |                                |        |                                                                                           |                             |        |
|     | Create account                              |                               |                                |        |                                                                                           | Create account and continue | Cancel |
|     | First, create an SAP Ariba supplier account | , then complete questionnaire | s required by ANA - AEROPORTOS | DE POR | TUGAL, S.A TEST.                                                                          |                             |        |
|     | Company information                         |                               |                                |        |                                                                                           |                             |        |
|     |                                             |                               |                                |        | * Indicates a required fie                                                                | ld                          |        |
|     | Company Name:*                              | Company B                     |                                |        | ]                                                                                         |                             |        |
|     | Country:*                                   | United States [USA]           |                                | $\sim$ | If your company has more than one office,<br>enter the main office address. You can enter |                             |        |
|     | Address:*                                   | Line 1                        |                                |        | more addresses such as your shipping<br>address, billing address or other addresses       |                             |        |
|     |                                             | Line 2                        |                                |        | tater in your company prome.                                                              |                             |        |
|     |                                             | Line 3                        |                                |        |                                                                                           |                             |        |
|     | City:*                                      |                               |                                |        |                                                                                           |                             |        |
|     | State:*                                     | Alabama 🗸                     |                                |        |                                                                                           |                             |        |
|     | Zip:*                                       |                               |                                |        |                                                                                           |                             |        |
|     | User account informati                      | on                            |                                |        |                                                                                           |                             |        |
|     |                                             |                               |                                |        | * Indicates a required fie                                                                | ld                          |        |
|     | Name:*                                      | Andreia                       | Amaral                         |        | SAP Ariba Privacy Statement                                                               |                             |        |
|     | Email:*                                     |                               |                                |        |                                                                                           |                             |        |

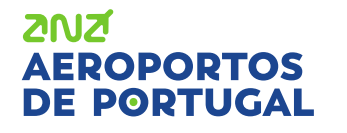

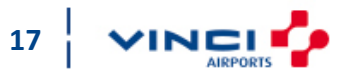

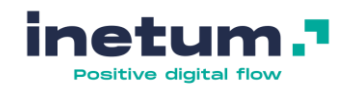

#### How to register?

ANA's registration form is similar like image on the right. You will need to fill in all the necessary fields.

If you want to fill it out later, click Save draft to save the information (you have 30 days to complete this registration).

When you have completed all the fields, click Submit Entire Response.

| Go back to ANA AEROPORTOS E     | DE PORTUGAL, S.A TEST Dashboard                                                        | Desktop File Sync                 |
|---------------------------------|----------------------------------------------------------------------------------------|-----------------------------------|
| Console                         | Doc330560321 - Supplier Registration Questionnaire                                     | C Time remaining 29 days 07:52:28 |
| Event Messages<br>Event Details | All Content                                                                            |                                   |
| Response Team                   | Name †                                                                                 |                                   |
|                                 | ▼ 1 Supplier Information                                                               | ^                                 |
| ▼ Event Contents                | ▼ 1.1 Registered Name of Legal Entity                                                  |                                   |
| All Content                     | 1.1.1 Linha 1                                                                          | * Company B                       |
| 1 Supplier Information          | 1.1.2 Linha 2                                                                          |                                   |
| 2 Organization Fields           | 1.2 Business Trading Name                                                              |                                   |
| 3 Bank Information              | 1.3 Contact Person (Name, Position, Email)                                             | *                                 |
| 4 Financial Statement           | (*) indicates a required field                                                         | ·                                 |
| 5 ISO Certification             | Submit Entire Response         Save draft         Compose Message         Excel Import |                                   |

**Note:** To access the questionnaire the next time, do not use the link you received in the email, that link will have expired after 24 hours. To enter your account you must enter the link: <u>https://service.ariba.com/Sourcing.aw/</u> and insert the credentials previously defined.

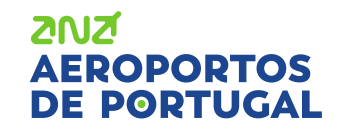

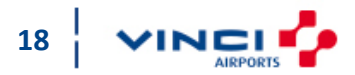

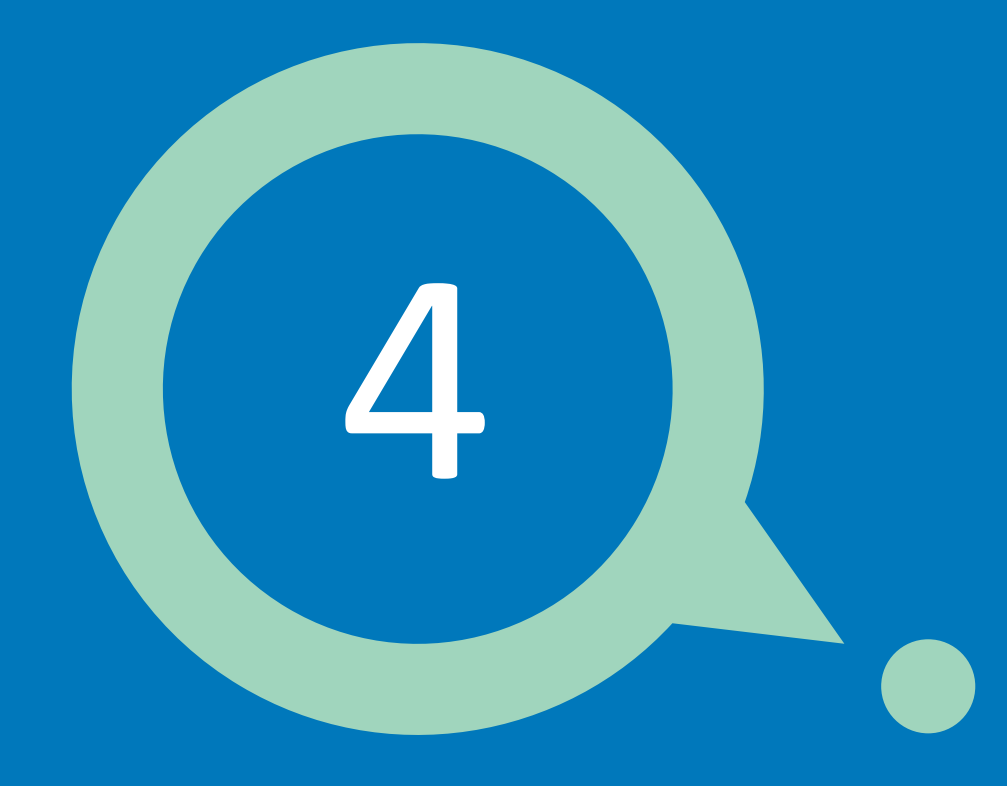

## **After registration**

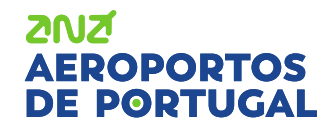

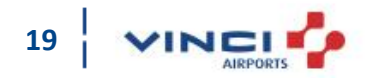

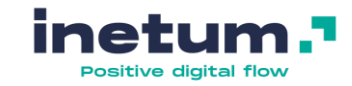

## Next steps (Optional)

- Fill out your company profile. Potential customers can search for supplier profiles on Ariba Network;
- Create user accounts for your employees/colleagues who need to interact with your customers;
- Update your user account preferences and settings;
- Explore Ariba Discovery to find and participate in new business opportunities;
- Download the "Ariba Supplier Mobile" application to easily access the main documents on your cell phone;

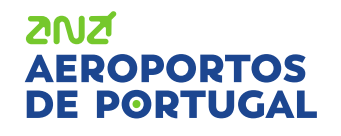

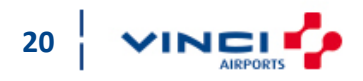

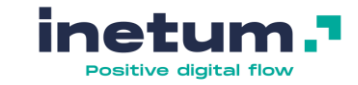

## Next steps (Optional)

• Consult SAP Ariba documentation to learn more about your tasks as a user. To access the documentation, on the Login page or even in your account, in the upper right corner, click on the question mark and search for what you need, typing in the search bar, as shown below.

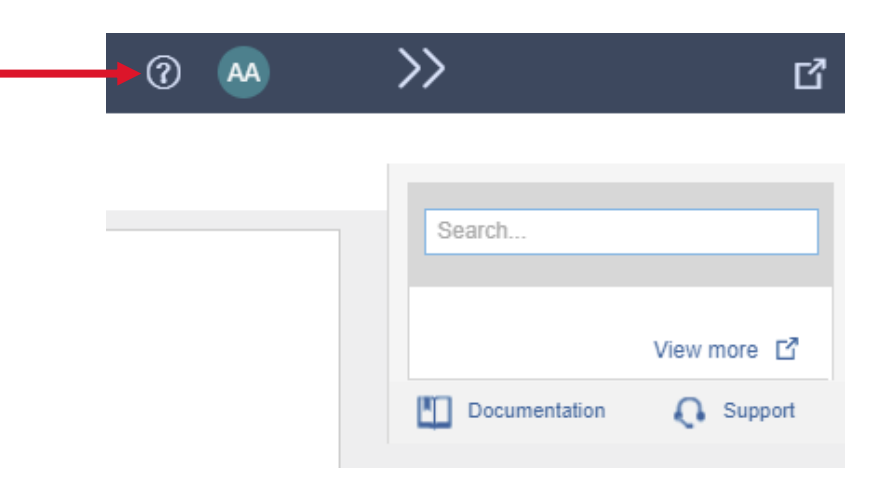

![](_page_20_Picture_5.jpeg)

![](_page_20_Picture_6.jpeg)

## **After registration**

![](_page_21_Picture_1.jpeg)

### **Ariba Proposals and Questionnaires**

![](_page_21_Figure_3.jpeg)

![](_page_22_Picture_0.jpeg)

## Participate in sourcing events

![](_page_22_Picture_2.jpeg)

![](_page_22_Picture_3.jpeg)

## **Participate in sourcing events**

ANA AFROPORTOS DE PORTUGAL.

here are no matched posting

## What will I be invited to?

With an Ariba Sourcing account, you may be invited by your costumers to participate in trading events.

On the following page, you will be able to view and access various events and other types of questionnaires, such as the registration questionnaire you completed earlier.

| Standard Accou                                                                  | int Upgrade                                                                                                    | TEST MODE                                                                                                    |                                                                                                    |                                                                                       |                                         | 0               |
|---------------------------------------------------------------------------------|----------------------------------------------------------------------------------------------------|----------------------------------------------------------------------------------------------------|----------------------------------------------------------------------------------------------------|---------------------------------------------------------------------------------------|-----------------------------------------|-----------------|
|                                                                                 |                                                                                                    |                                                                                                    |                                                                                                    |                                                                                       |                                         |                 |
| Welcome to Ar                                                                   | iba Purchasing Manaj<br>ity, service and price.                                                                        | gement from ANA Aeroportos de Port<br>This site is managed by Ariba, Inc. in                                                                                                | ugal / VINCI AIRPORTS. This site<br>order to ensure greater market t                                    | assists in identifying the best leading<br>ransparency.                               | suppliers of the                        |                 |
| If you are not in<br>contact your lo                                            | eceiving emails from<br>ocal IT department to                                                                          | SAP Ariba, first verify that your user's determine if there are any filters on yeas and the email domains @ansmto.                                                          | email address is correct and tha<br>our email server that are blocking<br>with com and @eusmtn ariba co | it your notification settings are configure<br>g emails from SAP Ariba. If needed, yo | ed properly. If so,<br>ur IT department |                 |
| IP range addre<br>- 216.109.103<br>- 194.39.129.0                               | esses to Europe:<br>0 to 216.109.103.255<br>1 to 194.39.129.255                                                        |                                                                                                    | and geampland.                                                                                          |                                                                                       | ZNZ                                     |                 |
| - 194.39.128.0                                                                  | to 194.39.128.255                                                                                                    | win both your SAP Ariba account and                                                                                                    | internal email server the attach                                                                        | ments included in the patification may                                                |                                         | Powered by      |
| which is preve                                                                  | nting the email from b                                                                                                 | being received.                                                                                                    | internal ental server, the attach                                                                       | intend included in the notification may                                               | be too targe                            |                 |
| Any additional<br>FAQ 158256 -<br>FAQ 146034 -<br>FAQ 106475 -<br>FAQ 82001 - V | Information, please c<br>Why am I not receivir<br>How do I change or u<br>How do I update my<br>Which Internet Protoco | heck the following SAP notes:<br>ng emails from SAP Ariba<br>update my email address or username<br>email notification preferences<br>ol (IP) addresses (subnets) compose ( | e<br>he Ariba Network and Ariba on-o                                                                    | demand solutions for firewall validation                                              | 1                                       |                 |
| Events                                                                          |                                                                                                    |                                                                                                    |                                                                                                    |                                                                                       |                                         |                 |
| Title                                                                           | ID                                                                                                    | End Time 4                                                                                                    |                                                                                                    | Event Type                                                                            | Participa                               | ited            |
| <ul> <li>Status: Con</li> </ul>                                                 | npleted (10)                                                                                                    |                                                                                                    |                                                                                                    |                                                                                       |                                         |                 |
| <ul> <li>Status: Ope</li> </ul>                                                 | n (1)                                                                                                    |                                                                                                    |                                                                                                    |                                                                                       |                                         |                 |
| <ul> <li>Status: Pen</li> </ul>                                                 | ding Selection (2)                                                                                                    |                                                                                                    |                                                                                                    |                                                                                       |                                         |                 |
| Registration C                                                                  | uestionnaires                                                                                                    |                                                                                                    |                                                                                                    |                                                                                       |                                         |                 |
| Title                                                                           |                                                                                                    |                                                                                                    |                                                                                                    | ID                                                                                    | End Time 1                              | Status          |
| ▼ Status: Oper                                                                  | ı (1)                                                                                                    |                                                                                                    |                                                                                                    |                                                                                       |                                         |                 |
| Supplier Registrat                                                              | ion Questionnaire                                                                                                    |                                                                                                    |                                                                                                    | Doc504707474                                                                          | 3/1/2022 6:50 PM                        | Registered      |
| Qualification (                                                                 | Questionnaires                                                                                                    |                                                                                                    |                                                                                                    |                                                                                       |                                         |                 |
| Title                                                                           | ID                                                                                                    | End Time 4                                                                                                    |                                                                                                    | Commodity                                                                             | Regions                                 | Status          |
|                                                                                 |                                                                                                    |                                                                                                    |                                                                                                    | No items                                                                              |                                         |                 |
| Questionnaire                                                                   | S                                                                                                    |                                                                                                    |                                                                                                    |                                                                                       |                                         |                 |
| Title                                                                           | ID                                                                                                    | End Time                                                                                                    |                                                                                                    | Commodity                                                                             | Regions                                 | Status          |
|                                                                                 |                                                                                                    |                                                                                                    |                                                                                                    | No items                                                                              |                                         |                 |
| Certificates                                                                    |                                                                                                    |                                                                                                    |                                                                                                    |                                                                                       |                                         |                 |
| Certificate Info                                                                |                                                                                                    | Effective                                                                                                    | Expiration                                                                                              | Attachment                                                                            | Questionnaire                           | Status          |
|                                                                                 |                                                                                                    |                                                                                                    |                                                                                                    | No items                                                                              |                                         |                 |
|                                                                                 |                                                                                                    |                                                                                                    |                                                                                                    |                                                                                       |                                         |                 |
| Scorecardo                                                                      |                                                                                                    |                                                                                                    |                                                                                                    |                                                                                       |                                         |                 |
| Title                                                                           |                                                                                                    | 10                                                                                                    |                                                                                                    | Project Title                                                                         | Portemanes From                         | Darfermana Ta I |
| Scorecard - Bens                                                                | e Servicos                                                                                                    | Doc618                                                                                                    | 1993655                                                                                                 | Avaliar Company B - 1                                                                 | 03/01/2021                              | 03/16/2021      |
| Tasks                                                                           | e Serviços                                                                                                    | Docost                                                                                                    |                                                                                                    | Availar Company D - 1                                                                 | 03012021                                | 03/10/2021      |
| Junio                                                                           |                                                                                                    |                                                                                                    |                                                                                                    |                                                                                       |                                         |                 |
| Name                                                                            |                                                                                                    | Status                                                                                                    | Due Date                                                                                                | Complet                                                                               | ion Date                                | Alert           |
|                                                                                 |                                                                                                    |                                                                                                    |                                                                                                    | No items                                                                              |                                         |                 |

24

![](_page_23_Picture_5.jpeg)

![](_page_24_Picture_0.jpeg)

![](_page_24_Picture_2.jpeg)

![](_page_24_Picture_3.jpeg)

ANA AEROP

There are no m

![](_page_25_Picture_1.jpeg)

# To manage several users in your company who need access to Ariba, follow the following steps

- 1. Click on your initials in the upper right corner
- 2. Go to Settings
- 3. Click Users

| a Proposals and Questionnaires $\rightarrow$ | Standard Account                                    | Upgrade                          | TEST MODE                                                                              |                                  |                                          |                                  |                                              | 0                                                     | JB 1 |
|----------------------------------------------|-----------------------------------------------------|----------------------------------|----------------------------------------------------------------------------------------|----------------------------------|------------------------------------------|----------------------------------|----------------------------------------------|-------------------------------------------------------|------|
| ORTOS DE PORTUGAL, S.A TEST                  |                                                     |                                  |                                                                                        |                                  |                                          |                                  |                                              | User Company B<br>companyb@roff.pt                    |      |
| ilaried posungs.                             | Welcome to the <b>Arib</b><br>Inc. administers this | a Spend Mana<br>site in an effor | <b>igement</b> site. This site assists in identifying<br>t to ensure market integrity. | world class suppliers who are ma | rket leaders in quality, service, and co | ost. Ariba, 202<br>AERO<br>DE PO | PORTOS                                       | My Account<br>Link User IDs                           | •    |
|                                              | Events                                              |                                  |                                                                                        |                                  |                                          |                                  |                                              | Contact Administrator                                 |      |
|                                              | Title  Status: Complete  Status: Pending S          | ID<br>d (10)<br>Selection (3)    | End Time ↓                                                                             |                                  | Event Type                               |                                  | ACCOUNT SETTINGS<br>Users 3<br>Notifications | Company B<br>ANID: AN01480536115-T<br>Company Profile |      |
|                                              | Title                                               | tionnaires                       |                                                                                        | ID                               |                                          | End Time ↓                       | SOURCING & CONTRACTS SETTINGS                | Logout                                                | >    |
|                                              | Supplier Registration Qu                            | uestionnaire                     |                                                                                        | Do                               | c504707474                               | 3/1/2022 6:50 P                  |                                              | Registered                                            |      |
|                                              | Qualification Ques                                  | ID ID                            | End Time ↓                                                                             | C                                | ommodity<br>No items                     | Regions                          | Status                                       |                                                       |      |
|                                              | Questionnaires                                      |                                  |                                                                                        |                                  |                                          |                                  |                                              |                                                       |      |
|                                              | Title                                               | ID                               | End Time ↓                                                                             | с                                | ommodity<br>No items                     | Regions                          | Status                                       |                                                       |      |
|                                              | Certificates                                        |                                  |                                                                                        |                                  |                                          |                                  |                                              |                                                       |      |
|                                              | Certificate Info                                    |                                  | Effective                                                                              | Expiration                       | Attachment<br>No items                   | Quest                            | ionnaire                                     | Status                                                |      |

![](_page_25_Picture_8.jpeg)

![](_page_26_Picture_1.jpeg)

## To manage several users in your company who need access to Ariba, follow the

following steps Before creating new users,

you must create roles to later assign to users.

Roles define each user's access.

- 4. Check if you are on Manage Roles tab
- 5. To create a new role, click on the + symbol

ZUZ

EROPORTOS

DE PORTUGAL

![](_page_26_Picture_8.jpeg)

![](_page_26_Picture_9.jpeg)

![](_page_27_Picture_1.jpeg)

# To manage several users in your company who need access to Ariba, follow the following steps

- 6. Name the role you want to create (you can edit it later). Also include a description so that in the future other users of your company will know when to assign this role
- 7. In Permissions, you must select the permission that suits this role. See the Description of each Permission to see which one applies
- 8. When done click Save

2012

AEROPORTOS

DE DODTUGAI

|                                                                                                    |                                                                                                    |                                                                           | 0                                         |
|----------------------------------------------------------------------------------------------------|----------------------------------------------------------------------------------------------------|---------------------------------------------------------------------------|-------------------------------------------|
| Create Role                                                                                                    |                                                                                                    |                                                                           | 8 Save Cancel                             |
| * Indicates a required field                                                                                       |                                                                                                    | All users with this permission will                                       | 1                                         |
| Now Polo Information                                                                                               |                                                                                                    | be available to your customer                                             | · ,                                       |
| New Role mornation                                                                                                 |                                                                                                    | thus allowing them to invite                                              | 2                                         |
| 6 Name:*                                                                                                    | EXAMPLE: Answer Quotations                                                                                                    | users who can respond to                                                  | -<br>D                                    |
|                                                                                                    | EXAMPLE: Users with this role are able to respond to sourcing                                                                                                    | quotations/sourcing events.                                               |                                           |
| Description:                                                                                                    | evenis                                                                                                    | The remaining permissions do                                              | <b>`</b>                                  |
|                                                                                                    |                                                                                                    | not turn the user visible to you                                          | r                                         |
| Permissions                                                                                                    |                                                                                                    | not turn the user visible to you                                          |                                           |
|                                                                                                    |                                                                                                    | customer.                                                                 |                                           |
| Each role must have at least one permission.<br>Upgrade your Ariba Network, standard account to an enterprise acco | ount to enable all permissions.                                                                                                    |                                                                           | _                                         |
| Permission Descr                                                                                                   | ription                                                                                                    |                                                                           |                                           |
| Payment Profile Confi                                                                                              | igure your payment profile                                                                                                    |                                                                           |                                           |
| cXML Configuration Confi                                                                                           | igure account for cXML transactions                                                                                                    |                                                                           |                                           |
| Company Information Revie                                                                                          | ew and update company profile information                                                                                                    | To create an <u>Administrator</u>                                         |                                           |
| Transaction Configuration Config                                                                                   | igure account for electronic transactions                                                                                                    | role, select all permissions.                                             |                                           |
| ID Registration Access Regis                                                                                       | ster unique ideptifiers, like email domains                                                                                                    |                                                                           |                                           |
| Fulfillment Invitation Account Allow                                                                               | is the assigned user to transfer a fulfillment related invitation into his existing Ariba Network Account.                                                                               |                                                                           |                                           |
| Create and manage postings on<br>Ariba Discovery Creat                                                             | te postings on Ariba Discovery                                                                                                    |                                                                           |                                           |
| Respond to postings on Ariba<br>Discovery                                                                          | ond to postings on Ariba Discovery                                                                                                    |                                                                           |                                           |
| 7 Access Proposals and Contracts View by Ari                                                                       | your organization's Ariba Sourcing events and Ariba Contract Management contracts, documents, and<br>iba Sourcing buyers before they can view or participate in events or contract tasks | tasks. This permission grants access to the Proposals and Contracts prope | erties. Individual users must be approved |

![](_page_27_Picture_7.jpeg)

![](_page_28_Picture_1.jpeg)

# To manage several users in your company who need access to Ariba, follow the following steps

Now that you have created roles, you can then proceed to creating users.

- 9. Click on Manage Users tab
- 10. To create a new one, click on the + symbol

| SAP Anda Proposals and Questionnaires - Sta                                      | ndard Account Upgrade     | TEST MODE               |               |                                 |                   |      | ()      |     |
|----------------------------------------------------------------------------------|---------------------------|-------------------------|---------------|---------------------------------|-------------------|------|---------|-----|
| account Settings                                                                 |                           |                         |               |                                 |                   | Save | CI      | ose |
| Customer Relationships Users Notifications                                       | Application Subscriptions | Account Registration    |               |                                 |                   |      |         |     |
| Manage Roles 9 Manage Users Manage User                                          | Authentication            |                         |               |                                 |                   |      |         |     |
| Users(0)                                                                         |                           |                         |               |                                 |                   |      |         |     |
| Enable assignment of orders to users with limited access Filter                  | :o Ariba Network. 🛈       |                         |               |                                 |                   |      |         |     |
| Users (You can only search on one attribute at a time) Username V Enter username |                           | +                       |               |                                 |                   |      |         |     |
| Apply                                                                            |                           |                         |               |                                 |                   |      |         |     |
|                                                                                  |                           |                         |               |                                 |                   | 10 + | •       |     |
| Username Email Address First N                                                   | ame Last Name             | Ariba Discovery Contact | Role Assigned | Authorization Profiles Assigned | Customer Assigned |      | Actions |     |
|                                                                                  |                           | Ne                      | o items       |                                 |                   |      |         |     |
|                                                                                  |                           |                         |               |                                 |                   |      |         |     |
|                                                                                  |                           |                         |               |                                 |                   | Saua |         |     |

![](_page_28_Picture_7.jpeg)

![](_page_28_Picture_8.jpeg)

![](_page_29_Picture_1.jpeg)

#### To manage several users in your company who need access to Ariba, follow the following steps SAP Ariba Proposals and Questionnaires Standard Account Upgade 152 MODE

- 11. Fill in mandatory fields (\*) such as:
  - Username
- (we suggest to be the same as the email in order to be easy to memorize)
  - Email address
  - First Name
  - Last Name
- 12. Select the role created to assign it to this user
- 13. You can assign this user to all your customers or just to specific customers
- 14. After everything is complete, click Done AEROPORTOS DE PORTUGAL

| Create User Create Jee user account and assign a role and if needed assign them to a business unit. Ariba will email a temporary password to the address provided for the new user account. The account information entered here will not be modifiable after you of Adweever, you can modify role assignments at any time. New User Information I11 Username:* andreia@ariba.com First Name:* Andreia Last Name:* Andreia Last Name:* Amaral Dome C                                                     | 0 UB                                                                                                    |
|----------------------------------------------------------------------------------------------------|----------------------------------------------------------------------------------------------------|
| Create a new user account and assign a role and if needed assign them to a business unit. Ariba will email a temporary password to the address provided for the new user account. The account information entered here will not be modifiable after you of However, you can modify role assignments at any time. New User Information  11 Username:* andreia@ariba.com First Name:* Andreia Last Name:* Andreia Last Name:* Amaral                                                                       | Done                                                                                                    |
| New User Information          11 Username:* andreia@ariba.com       ①         Email Address:* andreia@ariba.com       Click on i symbol to see if the options apply to the user you are creating.         First Name:* Andreia       User you are creating.         Last Name:* Amaral       When in doubt, do not                                                                                                    | provided for the new user account. The account information entered here will not be modifiable after you click Done.                                                                                                 |
| 11 Username:*       andreia@ariba.com         Email Address:*       andreia@ariba.com         First Name:*       Andreia         Last Name:*       Amaral                                                                                                    |                                                                                                    |
| Email Address:*       andreia@ariba.com       the options apply to the user you are creating.         First Name:*       Andreia       user you are creating.         Last Name:*       Amaral       When in doubt, do not                                                                                                    | Click on 🕡 symbol to see if                                                                                                    |
| First Name:*     Andreia     User you are creating.       Last Name:*     Amaral     When in doubt, do not                                                                                                    | the options apply to the                                                                                                    |
|                                                                                                    | User you are creating.                                                                                                    |
| Do not allow the user to resend invoices to the buyer's account.                                                                                                    | select any.                                                                                                    |
| Country     Area     Number       Office Phone:     PRT 351 v                                                                                                    |                                                                                                    |
| Role Assignment                                                                                                    |                                                                                                    |
| Name Description                                                                                                    |                                                                                                    |
| 12 EXAMPLE: Answer Quotations EXAMPLE: Users with this role are able to respond to sourcing events                                                                                                    | ts                                                                                                    |
| Customer Assignment                                                                                                    |                                                                                                    |
| Assign to Customers: O All Customers 13                                                                                                    |                                                                                                    |
| By entering this personal data, you acknowledge that you have authority to allow transfer of this personal data to Ariba for processing in the Ariba systems (hosted in various data centers globally) in accordance with the SAP Ariba Privacy Statement, the agreement between your company and Ariba, and applicable law, and, if applicable, that any personal data from Russian citizens has been stored by your organization in a separate data repository residing within the Russian federation. | a systems (hosted in various data centers globally) in accordance with the SAP Ariba Privacy Statement, the service<br>ed by your organization in a separate data repository residing within the Russian federation. |
| 14 Done C                                                                                                    | 14 Done Cancel                                                                                                    |

![](_page_29_Picture_13.jpeg)

Your password on the Ariba Network Account.

Ariba Commerce Cloud <ordersender-prod@ansmtp.ariba.com>

If there are problems with how this message is displayed, click here to view it in a web browser.

#### SAP Ariba / \

Dear Andreia Amaral,

This message contains important information about your new user account related to your company's Ariba account(AN01480536115-T).

Your temporary password to access your new user account is:

Temporary Password: :4CTc\*2h

For security reasons, your username has been sent in a separate email, which also includes instructions to log into your new Ariba user account.

If you have any questions, contact your Account Administrator:

User Company B andreia.santos.amaral@roff.pt +55 2222

Sincerely, The SAP Ariba Team https://seller.ariba.com

#### Your User ID on the Ariba Account.

Ariba Commerce Cloud <ordersender-prod@ansmtp.ariba.com> To • SAP Suporte

 ${f i}$  If there are problems with how this message is displayed, click here to view it in a web browser.

#### SAP Ariba / \

#### Dear Andreia Amaral,

This message contains important information about your new Ariba user account. You have been enabled to access your company's Ariba account (ANID:AN01480536115-T) with the following username:

#### Username: andreiaamaral@ariba.com

Important: Your username is part of your login information to your Ariba user account and should be kept confidential.

For security reasons, your temporary password for logging in to your Ariba user account has been sent via a separate email.

Please click on the following link and log in to your user account using your username and temporary password. You will be asked to provide a new password and set up your secret question and answer. The secret question and answer is used to uniquely identify you if you need to reset your password.

#### https://service.ariba.com/Supplier.aw/ad/sp?anp=Ariba

- Log in to your account using the username and temporary password.
- Enter the temporary password in the Current Password field
- Enter your new password.
- Confirm your new password.
- Choose your Secret Question and enter your Secret Answer.
- Click Save, then click Done.

If you have any questions contact your Account Administrator:

User Company B andreia.santos.amaral@roff.pt +55 2222

Sincerely, The SAP Ariba Team https://seller.ariba.com

![](_page_30_Picture_35.jpeg)

The created user

will receive emails

the

similar to

following ones:

Positive digital flow

![](_page_31_Picture_1.jpeg)

| Back to search results                                          |                                                                     |                           |                                  |                              |          |     |
|-----------------------------------------------------------------|---------------------------------------------------------------------|---------------------------|----------------------------------|------------------------------|----------|-----|
| Co<br>Company B                                                 | Contacts<br>Supplier Manager                                        |                           |                                  |                              |          |     |
| (Public: Company B)                                             | NAME                                                                | EMAIL                     |                                  |                              |          | C   |
| SM Vendor ID: \$12925246<br>Ariba Network ID: AN01480536115-T   |                                                                     | No supplier manager is cu | irrently assigned to this suppli | ier. Assign supplier manager |          |     |
| <ul> <li>Summary</li> <li>Contacts</li> <li>ERP data</li> </ul> | Contacts of Company B (2)                                           |                           |                                  |                              |          |     |
| Public profile                                                  | NAME                                                                | TYPE                      | AN STATUS                        | REGION                       | CATEGORY | +   |
| Certificates Image: Activity log ₂✓ Registration                | ★ User Company B<br>andreia.santos.amaral@roff.pt<br>TESTE-08042021 | N/A                       | Public                           | N/A                          | N/A      | 000 |
| Questionnaires                                                  | Andreia Amaral<br>sap.suporte@ana.pt                                | N/A                       | Public                           | N/A                          | N/A      | 000 |

As previously indicated, on customer side, the contact created with <u>Access Proposals and Contracts</u> permission is available to be invited to participate in sourcing events.

![](_page_31_Picture_4.jpeg)

![](_page_31_Picture_5.jpeg)

![](_page_32_Picture_0.jpeg)

## **Change administrator**

![](_page_32_Picture_2.jpeg)

![](_page_32_Picture_3.jpeg)

## **Change administrator**

ANA AEROPOR

![](_page_33_Picture_1.jpeg)

#### If the account administrator leaves the company or changes roles, follow these steps

We suggest that you have at least 2 users with Administrator role in your account.

- 1. Click on your initials in the upper right corner
- 2. Go to Settings
- 3. Click Users

| posals and Questionnaires $\bullet$ | Standard Account                                           | Upgrade                                      | TEST MODE                                                                        |                                        |                                     |                           |                                                                     | 0                                                    | UB 1 |
|-------------------------------------|------------------------------------------------------------|----------------------------------------------|----------------------------------------------------------------------------------|----------------------------------------|-------------------------------------|---------------------------|---------------------------------------------------------------------|------------------------------------------------------|------|
| DS DE PORTUGAL, S.A TEST            |                                                            |                                              |                                                                                  |                                        |                                     |                           |                                                                     | User Company B                                       |      |
| sostings.                           | Welcome to the <b>Ar</b><br>Inc. administers th            | <b>iba Spend Man</b> a<br>is site in an effo | agement site. This site assists in identifying<br>rt to ensure market integrity. | world class suppliers who are market l | eaders in quality, service, and cos | st. Ariba, AEROI<br>DE PO | PORTOS<br>RTUGAL                                                    | My Account<br>Link User IDs                          |      |
|                                     | Events                                                     |                                              |                                                                                  |                                        |                                     |                           |                                                                     | Contact Administrato                                 | r    |
|                                     | Title  Status: Complet  Status: Pending  Degrictration Que | ID<br>ted (10)<br>g Selection (3)            | End Time ↓                                                                       |                                        | Event Type                          |                           | ACCOUNT SETTINGS<br>Users 3<br>Notifications                        | Company B<br>ANID: AN01480536115-<br>Company Profile | T    |
|                                     | Title  Status: Open (1)                                    | )                                            |                                                                                  | ID                                     |                                     | End Time ↓                | SOURCING & CONTRACTS SETTINGS<br>Sourcing & Contracts Notifications | Logout                                               |      |
|                                     | Supplier Registration Qualification Que                    | Questionnaire<br>estionnaires                |                                                                                  | Doc504                                 | 707474                              | 3/1/2022 6:50 PM          | Λ                                                                   | Registered                                           |      |
|                                     | Title                                                      | ID                                           | End Time ↓                                                                       | Comm                                   | odity<br>No items                   | Regions                   | Status                                                              |                                                      |      |
|                                     | Questionnaires                                             |                                              |                                                                                  |                                        |                                     |                           |                                                                     |                                                      |      |
|                                     | Title                                                      | ID                                           | End Time ↓                                                                       | Comm                                   | odity<br>No items                   | Regions                   | Status                                                              |                                                      |      |
|                                     | Certificates                                               |                                              |                                                                                  |                                        |                                     |                           |                                                                     |                                                      |      |
|                                     | Certificate Info                                           |                                              | Effective                                                                        | Expiration                             | Attachment                          | Quest                     | onnaire                                                             | Status                                               |      |
|                                     |                                                            |                                              |                                                                                  |                                        | No items                            |                           |                                                                     |                                                      |      |

![](_page_33_Picture_8.jpeg)

![](_page_33_Picture_9.jpeg)

## **Change administrator**

![](_page_34_Picture_1.jpeg)

AIRPORTS

#### If the account administrator leaves the company or changes roles, follow these steps

- 4. Click Manage Users tab
- 5. Click on Actions corresponding to the user you want to become an administrator
- Click Make Administrator and select the administrator role\*
- 7. Click Save

AEROPORTOS

DE PORTUGAL

2012

\*See point <u>6. Create additional accounts</u> to learn how to create an administrator role

| Ariba Proposals and Question                                                                                            | nnaires – Standard Ac                                                                | ccount Upgra                  | ade TEST MO                   |                                     |                                                                                     |                                 |                                            |                                                                                                    |
|----------------------------------------------------------------------------------------------------|--------------------------------------------------------------------------------------|-------------------------------|-------------------------------|-------------------------------------|-------------------------------------------------------------------------------------|---------------------------------|--------------------------------------------|----------------------------------------------------------------------------------------------------|
| ount Settings                                                                                                    |                                                                                      |                               |                               |                                     |                                                                                     |                                 | 7                                          | Save                                                                                                    |
| Customer Relationships Users                                                                                            | Notifications Applic                                                                 | cation Subscriptio            | ons Accour                    | nt Registration                     |                                                                                     |                                 |                                            |                                                                                                    |
| Manage Roles 4 Manage Users                                                                                             | Manage User Authent                                                                  | tication                      |                               |                                     |                                                                                     |                                 |                                            |                                                                                                    |
| Jsers(2)                                                                                                    |                                                                                      |                               |                               |                                     |                                                                                     |                                 |                                            |                                                                                                    |
| Enable assignment of orders to users                                                                                    | with limited access to Ariba f                                                       | Network. (i)                  |                               |                                     |                                                                                     |                                 |                                            |                                                                                                    |
| ilter                                                                                                    | ibuto at a timo)                                                                     |                               |                               |                                     |                                                                                     |                                 |                                            |                                                                                                    |
| sens (nou can only search on one attin                                                                                  | bate at a time)                                                                      |                               |                               |                                     |                                                                                     |                                 |                                            |                                                                                                    |
| Username 🗸 Enter username                                                                                               |                                                                                      |                               | +                             |                                     |                                                                                     |                                 |                                            |                                                                                                    |
| Apply Reset                                                                                                    |                                                                                      |                               | +                             |                                     |                                                                                     |                                 |                                            |                                                                                                    |
| Username V Enter username                                                                                               |                                                                                      |                               | +                             |                                     |                                                                                     |                                 |                                            | + 🗆 🖬                                                                                                    |
| Username V Enter username Apply Reset Username                                                                          | Email Address                                                                        | First Name                    | + Last Name                   | Ariba Discovery Contact             | Role Assigned                                                                       | Authorization Profiles Assigned | Customer Assigned                          | + 🗇 🏛                                                                                                    |
| Jsername V Enter username Apply Reset Username andreiaamaral@ariba.com                                                  | Email Address<br>sap.suporte@ana.pt                                                  | First Name<br>Andreia         | +<br>Last Name<br>Amaral      | Ariba Discovery Contact             | Role Assigned<br>EXAMPLE: Answer Quotations                                         | Authorization Profiles Assigned | Customer Assigned<br>All(0)                | + 	☐ 	■<br>Actions<br>Actions ▼ 5                                                                           |
| Username V Enter username Apply Reset Username Username andrelaamaral@ariba.com user123@ariba.com                       | Email Address<br>sap.suporte@ana.pt<br>user123@ariba.com                             | First Name<br>Andreia<br>User | +<br>Last Name<br>Amaral      | Ariba Discovery Contact<br>No<br>No | Role Assigned         EXAMPLE: Answer Quotations         EXAMPLE: Answer Quotations | Authorization Profiles Assigned | Customer Assigned<br>All(0)<br>All(0)      | + 	☐ ■<br>Actions<br>Actions ▼ 5<br>Edit<br>Delete                                                          |
| Username V Enter username Apply Reset Username Username andreiaamaral@ariba.com user123@ariba.com Add to Contact List   | Email Address<br>sap.suporte@ana.pt<br>user123@ariba.com<br>Remove from Contact List | First Name<br>Andreia<br>User | +<br>Last Name<br>Amaral<br>1 | Ariba Discovery Contact<br>No<br>No | Role Assigned<br>EXAMPLE: Answer Quotations<br>EXAMPLE: Answer Quotations           | Authorization Profiles Assigned | Customer Assigned<br>All(0)<br>All(0)      | +       □       ■         Actions        5         Edit       Delete       6         Make Administ        6 |
| Username V Enter username Apply Reset Username Username andreiaamaral@ariba.com user123@ariba.com L Add to Contact List | Email Address<br>sap.suporte@ana.pt<br>user123@ariba.com<br>Remove from Contact List | First Name<br>Andreia<br>User | +<br>Last Name<br>Amaral<br>1 | Ariba Discovery Contact<br>No<br>No | Role Assigned<br>EXAMPLE: Answer Quotations<br>EXAMPLE: Answer Quotations           | Authorization Profiles Assigned | Customer Assigned<br>All(0)<br>All(0)      | +     □     ■       Actions      5       Edit     Delete       6     Make Administ                          |
| Username V Enter username Apply Reset Username Username andreiaamaral@ariba.com user123@ariba.com Add to Contact List   | Email Address<br>sap.suporte@ana.pt<br>user123@ariba.com<br>Remove from Contact List | First Name<br>Andreia<br>User | +<br>Last Name<br>Amaral<br>1 | Ariba Discovery Contact<br>No<br>No | Role Assigned<br>EXAMPLE: Answer Quotations<br>EXAMPLE: Answer Quotations           | Authorization Profiles Assigned | Customer Assigned<br>All(0)<br>All(0)      | + ■ ■ Actions Actions ▼ 5 Edit Delete 6 Make Administ                                                       |
| Username                                                                                                    | Email Address<br>sap.suporte@ana.pt<br>user123@ariba.com<br>Remove from Contact List | First Name<br>Andreia<br>User | +<br>Last Name<br>Amaral<br>1 | Ariba Discovery Contact<br>No<br>No | Role Assigned         EXAMPLE: Answer Quotations         EXAMPLE: Answer Quotations | Authorization Profiles Assigned | Customer Assigned<br>All(0)<br>All(0)<br>7 | +                                                                                                    |

![](_page_35_Picture_0.jpeg)

## Change my email account

![](_page_35_Picture_2.jpeg)

![](_page_35_Picture_3.jpeg)

## **Change my email account**

![](_page_36_Picture_1.jpeg)

#### If your email changes, you can update this information directly into your account:

| Ariba Proposals and Questionnaires 🗸 | Standard Account                                                                                                    | Upgrade TEST                                                                                                    | MODE                                                                                                    |                                                                                                    |                                                                                                    |                                  |        | (?) 🗛                                                                                                    |   |
|--------------------------------------|----------------------------------------------------------------------------------------------------|----------------------------------------------------------------------------------------------------|----------------------------------------------------------------------------------------------------|----------------------------------------------------------------------------------------------------|----------------------------------------------------------------------------------------------------|----------------------------------|--------|----------------------------------------------------------------------------------------------------|---|
| ANA AEROPORTOS DE PORTUGAL, S.A TEST |                                                                                                    |                                                                                                    |                                                                                                    |                                                                                                    |                                                                                                    |                                  |        | Andreia Amaral                                                                                                    | ] |
| There are no matched postings.       | Welcome to Ariba Pu<br>market in quality, ser-<br>if you are not receivir<br>contact your local IT<br>can also add SAP Ari<br>IP range addresses tr<br>- 216.109 103.0 to 22<br>- 194.39.128.0 to 194<br>If all settings are cont<br>which is preventing ti<br>Any additional inform<br>FAQ 158256 – Why a<br>FAQ 146034 – How of<br>FAQ 106475 – How of<br>FAQ 82001 – Which I | rchasing Managem<br>vice and price. This<br>ing emails from SAP<br>department to dete<br>ba's IP addresses a<br>b Europe:<br>16.109.103.255<br>4.39.129.255<br>figured correctly in<br>ne email from being<br>hation, please check<br>m I not receiving et<br>lo I change or upda<br>lo I update my ema<br>nternet Protocol (IF | ent from ANA Aeroportos de Portugal /<br>sit els managed by Ariba, Inc. in order t<br>Ariba, first verify that your user's email<br>mine if there are any filters on your em<br>nd the email domains @ansmtp.ariba.c<br>both your SAP Ariba account and intern<br>received.<br>the following SAP notes:<br>mails from SAP Ariba<br>te my email address or username<br>il notification preferences<br>) addresses (subnets) compose the Aril | VINCI AIRPORTS. This site assists in identifying the be<br>to ensure greater market transparency.<br>address is correct and that your notification settings a<br>hail server that are blocking emails from SAP Ariba. If n<br>corn and @eusmtp.ariba.com to the allow list. | est leading suppliers of the<br>are configured properly. If so,<br>needed, your IT department<br>ication may be too large | 2NZ<br>AEROPORTOS<br>DE PORTUGAL | F<br>T | supplieraa2@ana.pt<br>My Account 2<br>Link User IDs<br>Contact Administrator<br>Supplier AA 2<br>ANID: AN01473928718-<br>Company Profile<br>Settings ><br>Logout |   |
|                                      | Title                                                                                                    | ID                                                                                                    | End Time                                                                                                    | Event Ti                                                                                                    | vpe                                                                                                    | Participated                     |        |                                                                                                    |   |
|                                      | <ul> <li>Status: Completed</li> </ul>                                                                                                    | (14)                                                                                                    |                                                                                                    |                                                                                                    | JF-                                                                                                    |                                  |        |                                                                                                    |   |
|                                      | Status: Pending Set                                                                                                    | election (57)                                                                                                    |                                                                                                    |                                                                                                    |                                                                                                    |                                  |        |                                                                                                    |   |
|                                      | Registration Quest                                                                                                    | ionnaires                                                                                                    |                                                                                                    |                                                                                                    |                                                                                                    |                                  |        |                                                                                                    |   |
|                                      | Title                                                                                                    |                                                                                                    |                                                                                                    | ID                                                                                                    | End Tim                                                                                                    | ne 🖡                             | S      | tatus                                                                                                    |   |
|                                      | <ul> <li>Status: Completed</li> </ul>                                                                                                    | (1)                                                                                                    |                                                                                                    |                                                                                                    |                                                                                                    |                                  |        |                                                                                                    |   |
|                                      | Supplier Registration Qu                                                                                                    | estionnaire                                                                                                    |                                                                                                    | Doc416669349                                                                                                    | 5/15/20                                                                                                    | 21 5:37 PM                       | R      | egistered                                                                                                    |   |
|                                      | Qualification Quest                                                                                                    | tionnaires                                                                                                    |                                                                                                    |                                                                                                    |                                                                                                    |                                  |        |                                                                                                    |   |
|                                      | Title                                                                                                    | ID                                                                                                    | End Time ↓                                                                                                    | Commodity                                                                                                    |                                                                                                    | Regions                          | Status |                                                                                                    |   |
|                                      |                                                                                                    |                                                                                                    |                                                                                                    | No items                                                                                                    |                                                                                                    |                                  |        |                                                                                                    |   |
|                                      | Questionnaires                                                                                                    |                                                                                                    |                                                                                                    |                                                                                                    |                                                                                                    |                                  |        |                                                                                                    | • |
|                                      | Title                                                                                                    | ID                                                                                                    | End Time ↓                                                                                                    | Commodity                                                                                                    |                                                                                                    | Regions                          | Status |                                                                                                    |   |

![](_page_36_Picture_4.jpeg)

- Click on your initials in the upper right corner
- 2. Go to My account;

えいて

AEROPORTOS

DE PORTUGAL

## **Change my email account**

DE PORTUGAL

![](_page_37_Picture_1.jpeg)

38

### If your email changes, you can update this information directly into your account:

|                         | SAP Anda Proposals and Questionnaires - Standard Account Upgrade TEST MODE | (2) (AA)     |
|-------------------------|----------------------------------------------------------------------------|--------------|
|                         | My Account                                                                 | 4 Save Close |
| 3. Enter your new email | * Indicates a required field                                               |              |
| on Email Address        | Account Information                                                        |              |
| field;                  | Username:* supplieraa2@ana.pt                                              |              |
| 4 Save                  | Change Password                                                            |              |
|                         | Email Address:* supplieraa2@ana.pt 3                                       |              |
|                         | First Name:* Andreia                                                       |              |
|                         | Middle Name:                                                               |              |
|                         | Last Name:* Amaral                                                         |              |
|                         | Personal Information Change Log                                            |              |
|                         | Business Role: Sales 🗸                                                     |              |
|                         | Preferences                                                                |              |
|                         | Preferred Language: English V                                              |              |
|                         | Preferred Timezone:* America/Los_Angeles                                   |              |
|                         | Default Currency:* Euro Select Currency (i)                                |              |
|                         | Allow Me to Save Filter Preferences in the Inbox/Outbox                    |              |
|                         | Contact Information                                                        |              |
|                         | Country Area Number Extension                                              |              |
| 2012                    |                                                                            |              |
| AEDODODTOS              |                                                                            | - I          |

![](_page_38_Picture_0.jpeg)

## What if you need help?

![](_page_38_Picture_2.jpeg)

![](_page_38_Picture_3.jpeg)

## What if you need help?

![](_page_39_Picture_1.jpeg)

## The following support channels are available to suppliers:

#### Ariba Network Overview

For information about the benefits of signing up for Ariba Network as a vendor, visit:

https://www.ariba.com/support/supplier-support

#### Webinars

To participate in online seminars/Q&A training sessions, visit:

https://gateway.on24.com/wcc/gateway/elitesaparibacustsupport/1391535

Alternatively, training sessions are published in the Help Center on Ariba Network page. Search for keywords like "Training" to find upcoming online seminars.

#### Help Desk

For all Ariba Network functional support or queries related to attending ANA trading events, please email us at:

![](_page_39_Picture_12.jpeg)

gestao.compras@ana.pt

![](_page_39_Picture_14.jpeg)

![](_page_39_Picture_15.jpeg)

![](_page_40_Picture_0.jpeg)

![](_page_40_Picture_1.jpeg)

![](_page_40_Picture_2.jpeg)

![](_page_41_Picture_0.jpeg)

עועע

ROPORTOS POPTUGAI

![](_page_41_Picture_1.jpeg)

#### **Frequent asked questions**

- <u>Registration form / Consultations appear in a different</u> <u>language than mine. How do I change my account</u> <u>language?</u>
- <u>I can't access my customer's events</u>
- My customer created a new SAP Ariba account for my company, but I already have an account. How can I access our customer's sourcing events with the existing account?
- When registering a new account, SAP Ariba says that I already have an account. I don't remember the access details for the existing account
- I get an error message / Blank page

- <u>Contact SAP Ariba Support</u>
- <u>I'm not receiving email notifications on my email</u> <u>account</u>;
- Other questions like "I need to send updated documents as part of my quote, but the event no longer accepts responses"

![](_page_41_Picture_11.jpeg)

![](_page_42_Picture_0.jpeg)

![](_page_42_Picture_1.jpeg)

# Registration form / Consultations appear in a different language than mine. How do I change my account language?

You should check and change the language at the following locations:

• User account

Your initials (upper right corner \Lambda) > My Account > Preferred Language > Save

• Browser

By going to Settings menu of the browser you are using, you must change to the same language that you defined in the previous step (in your Ariba account settings). That is, if you selected Brazilian Portuguese in Ariba, you must also select Brazilian Portuguese in the browser language. Or if you selected French, you must also select French in browser (do not apply French (Canada), French (France), etc)

![](_page_42_Picture_8.jpeg)

![](_page_42_Picture_9.jpeg)

![](_page_43_Picture_0.jpeg)

![](_page_43_Picture_1.jpeg)

### I can't access my customer's events

- 1. Click again on the link in the email body, from SAP Ariba invitation, to participate in a specific event for your customer;
- 2. When accessing Ariba Network / Ariba Proposals and Questionnaires page, enter the specific username and password that you used to access the first time.

Confirm with your account administrator that you are accessing through the correct account, as account
administrator (the user who first accessed and registered the company with the AN) may have created different
users and yours be out of date.

![](_page_43_Picture_6.jpeg)

![](_page_43_Picture_7.jpeg)

![](_page_44_Picture_0.jpeg)

![](_page_44_Picture_1.jpeg)

# My customer created a new SAP Ariba account for my company, but I already have an account. How can I access our customer's sourcing events with the existing account?

- 1. Click on the invitation link to participate in the event;
- 2. Click on Log In and/or enter your Ariba Network access credentials and click Continue;
- 3. At that moment, after logging in, you are connected to your customer's event.

To access events in the future, you must follow these steps:

- 1. Access website <a href="https://service.ariba.com/Sourcing.aw/">https://service.ariba.com/Sourcing.aw/</a>, log in with your access credentials;
- 2. Click on the name / link of the event in which you wish to participate.

![](_page_44_Picture_9.jpeg)

![](_page_44_Picture_10.jpeg)

![](_page_45_Picture_0.jpeg)

ZUNZ

# When registering a new account, SAP Ariba says that I already have an account. I don't remember the access details for the existing account.

If you have forgotten your username or password, you can receive this information in your email without contacting SAP Ariba support.

- 1. Click Password or Username on the login page.
- 2. Enter your email address;
- 3. Your credentials will be sent to the email you specified.

Note: If you don't receive an email right away, check your spam filter.

![](_page_45_Picture_7.jpeg)

Supplier Login

| User Name |  |  |
|-----------|--|--|
| Password  |  |  |

![](_page_45_Picture_10.jpeg)

![](_page_45_Picture_11.jpeg)

![](_page_45_Picture_12.jpeg)

![](_page_46_Picture_0.jpeg)

## I get an error message / Blank page

If you receive an error message or are unable to complete a task, try the following:

- Check your browser settings and confirm that it is configured to allow cookies from ariba.com;
- Clear your browser's cache and cookies; 2.
- Check if you are using a browser supported by SAP Ariba (on the 3. access page, at the bottom it is possible to view all supported browsers, as shown in the following image).

| SAP Ariba 📉                          |  |
|--------------------------------------|--|
| Supplier Login                       |  |
| User Name                            |  |
| Password                             |  |
| Login<br>Forgot Username or Password |  |
|                                      |  |

Supported browsers and plugins

![](_page_46_Picture_8.jpeg)

![](_page_46_Picture_9.jpeg)

![](_page_47_Picture_0.jpeg)

![](_page_47_Picture_1.jpeg)

If problem persists, contact SAP Ariba support by taking the following steps:

- 1. On the home page, click on the ⑦ symbol in the upper right corner and select the option View more: View more 🗹
- 2. On the next page, in order to facilitate contact, in the upper right corner, change the support language to your own.

![](_page_47_Picture_6.jpeg)

![](_page_47_Picture_7.jpeg)

![](_page_48_Picture_0.jpeg)

![](_page_48_Picture_1.jpeg)

3. Click on the "Support" menu at the top left of the screen. In the search bar put a brief description of your problem and click "Start".

| Home | Learning        | Support                                                                        |       |
|------|-----------------|--------------------------------------------------------------------------------|-------|
|      | l need help wit | th Can't access client event<br>Try:<br>Prerequisites<br>Bidding in an auction | Start |

![](_page_48_Picture_5.jpeg)

![](_page_48_Picture_6.jpeg)

![](_page_49_Picture_0.jpeg)

## FAQ

### **Contact SAP Ariba Support**

4. After verifying that none of the solution suggested for your problem do not apply, in the topic "Contact SAP Ariba Customer Support" click on "Something else".

| Home Learning Suppo                    | rt                                                                                                    |                                                                                             |                                   |
|----------------------------------------|----------------------------------------------------------------------------------------------------|---------------------------------------------------------------------------------------------|-----------------------------------|
| I need help with                       | Can't access client event                                                                                    | Update                                                                                      |                                   |
| Search results for Can't access client | event                                                                                                    |                                                                                             |                                   |
| Why can't I access an event            | with the username provided by my customer?                                                                   |                                                                                             |                                   |
| I need help accessing a sou            | rcing event                                                                                                  |                                                                                             |                                   |
| Mhy can't I see my task on t           | he Proposals tab?                                                                                            |                                                                                             |                                   |
| I need help connecting with            | a customer                                                                                                   |                                                                                             |                                   |
| About responding to RFIs               |                                                                                                    |                                                                                             |                                   |
|                                        |                                                                                                    |                                                                                             | <ul> <li>✓ 1 2 3 164 ►</li> </ul> |
| Contact SAP Ari                        | ba Customer Support<br>will help us provide you an answer or direct you to the appropriate support channels. |                                                                                             |                                   |
| What do you need help with?            |                                                                                                    |                                                                                             |                                   |
| Accessing an event E                   | vent prerequisites, bidder agreement, or non-disclosure agreement                                            | Performing an action in an event (import response via Microsoft Excel, attach a file, etc.) | Issue responding to an event      |
| Issue with closed event                | Something else                                                                                               |                                                                                             |                                   |

![](_page_49_Picture_5.jpeg)

![](_page_49_Picture_6.jpeg)

![](_page_50_Picture_0.jpeg)

![](_page_50_Picture_1.jpeg)

5. 3 options appear, in which you must click on the one that is most convenient to you.

Tip: For more immediate support, choose help by phone or chat (if it's available).

Can't find what you are looking for? Let us help you. Choose your communication preference: Get help by email Get help by phone Estimated wait in minutes for non-bidding call: 10 Watch Success Session webcasts

![](_page_50_Picture_6.jpeg)

![](_page_50_Picture_7.jpeg)

![](_page_51_Picture_0.jpeg)

#### Help by phone

FAQ

- Fill out the form as succinct as possible and click Submit.
- After a specified period, yo will receive a call at th number you specified.

| Home Lear         | ning Support                                              |                                                                                                    |
|-------------------|-----------------------------------------------------------|----------------------------------------------------------------------------------------------------|
| SAP Ariba P       | hone Support                                              |                                                                                                    |
| V Provide the fo  | ollowing information, and the next available specialist v | will call you.                                                                                                    |
| Problem Descr     | iption                                                    |                                                                                                    |
|                   | Short Description:                                        | * Can't access client event                                                                                                    |
|                   |                                                           | Do you require assistance bidding in an event that closes within the next 60 minutes?<br>◎ Yes ◎ No                                                                                                    |
|                   | Details:                                                  | *                                                                                                    |
| Contact Inform    | ation                                                     |                                                                                                    |
|                   | First Name:                                               | *                                                                                                    |
|                   | Last Name:                                                | *                                                                                                    |
|                   | Company:                                                  | *                                                                                                    |
|                   | Email:                                                    | *                                                                                                    |
|                   | Pequested Language:                                       | English Select a different language from the Home tab                                                                                                    |
|                   | Phone:                                                    | * 201.555.0123 Extension                                                                                                    |
|                   |                                                           |                                                                                                    |
|                   |                                                           | Confirm Phone Number: *                                                                                                    |
|                   |                                                           | * 🔲 My phone number is correct.                                                                                                    |
|                   |                                                           | Do not record this phone call.                                                                                                    |
|                   | Ariba Network ID:                                         |                                                                                                    |
|                   |                                                           | You expressly agree and understand that your data entered into this system will be transferred to Ariba, Inc. and the Ariba hosted computer systems (currently located primarily in the U.S.), in accordance with the Ariba Privacy Statement and applicable law. |
|                   |                                                           | * 🔲 lagree                                                                                                    |
| * Required Fields |                                                           | Submit                                                                                                    |

![](_page_51_Picture_6.jpeg)

![](_page_51_Picture_7.jpeg)

![](_page_52_Picture_0.jpeg)

#### <u>Help by e-mail</u>

- Fill in the form as succinctly as possible and click on Submit;
- After a specified period, you will receive confirmation by email.

| P Ariba 👭 Help Center                 |                           |                                                                                                    | Search                                                                    | Q,                                                       |                                                           |
|---------------------------------------|---------------------------|----------------------------------------------------------------------------------------------------|---------------------------------------------------------------------------|----------------------------------------------------------|-----------------------------------------------------------|
| lome Learning Support                 |                           |                                                                                                    |                                                                           |                                                          |                                                           |
|                                       |                           |                                                                                                    |                                                                           |                                                          |                                                           |
| AP Ariba Email Support                |                           |                                                                                                    |                                                                           |                                                          |                                                           |
| Please add customer_support_sr_update | e@sap.com to your Safe Se | ender List. For a faster response, choose p                                                                       | phone support.                                                            |                                                          |                                                           |
| roblem Description                    |                           |                                                                                                    |                                                                           |                                                          |                                                           |
|                                       | Short Description:        | * Can't access client event                                                                                       |                                                                           |                                                          |                                                           |
|                                       | Problem Type:             | * Please Select •                                                                                                 |                                                                           |                                                          |                                                           |
|                                       | Details:                  | *                                                                                                    |                                                                           |                                                          |                                                           |
|                                       |                           |                                                                                                    |                                                                           |                                                          |                                                           |
|                                       |                           |                                                                                                    |                                                                           |                                                          |                                                           |
|                                       |                           |                                                                                                    |                                                                           |                                                          |                                                           |
|                                       |                           | For fast resolution, please include all relevant de                                                               | letails in your case. For example:                                        |                                                          |                                                           |
|                                       |                           | <ul> <li>A detailed description of the issue inclusion.</li> <li>Your expected results from the system</li> </ul> | luding full navigational paths, actions performed print.                  | ior to the issue.                                        |                                                           |
|                                       |                           | <ul><li>Steps to replicate the issue.</li><li>Attach screenshots or recordings of th</li></ul>                    | ne issue.                                                                 |                                                          |                                                           |
|                                       | File Attachment 1:        | Choisir un fichier Aucun fichier choisi                                                                           |                                                                           |                                                          |                                                           |
|                                       | Document or Event No.:    |                                                                                                    |                                                                           |                                                          |                                                           |
| ,                                     | Company that invited you: |                                                                                                    |                                                                           |                                                          |                                                           |
| Contact Information                   |                           |                                                                                                    |                                                                           |                                                          |                                                           |
| ontact mornation                      | First Name:               | *                                                                                                    |                                                                           |                                                          |                                                           |
|                                       | First Name.               | *                                                                                                    |                                                                           |                                                          |                                                           |
|                                       | Last Name.                | *                                                                                                    |                                                                           |                                                          |                                                           |
|                                       | Company:                  |                                                                                                    |                                                                           |                                                          |                                                           |
|                                       | Email:                    | *                                                                                                    |                                                                           |                                                          |                                                           |
|                                       | Phone:                    | * +1 * 201-555-0123                                                                                               | Extension:                                                                |                                                          |                                                           |
|                                       | Ariba Network ID:         |                                                                                                    |                                                                           |                                                          |                                                           |
|                                       |                           | You expressly agree and understand tha<br>accordance with the Ariba Privacy State                                 | at your data entered into this system will be<br>ment and applicable law. | e transferred to Ariba, Inc. and the Ariba hosted comput | ter systems (currently located primarily in the U.S.), in |
|                                       |                           | * 🔲 I agree                                                                                                    |                                                                           |                                                          |                                                           |
| equired Fields                        |                           |                                                                                                    |                                                                           |                                                          | Submit                                                    |
|                                       |                           |                                                                                                    |                                                                           |                                                          | Odifical                                                  |

![](_page_52_Picture_6.jpeg)

![](_page_52_Picture_7.jpeg)

inet

![](_page_53_Picture_0.jpeg)

![](_page_53_Picture_1.jpeg)

### I'm not receiving email notifications on my email account

Please check if you have all notifications active by following the steps below:

- 1. In the upper right corner, click on your initials;
- 2. Then in Settings;

ZUZ

AEROPORTOS

DE PORTUGAL

3. And then in Notifications;

![](_page_53_Picture_7.jpeg)

![](_page_54_Picture_0.jpeg)

55

## FAQ

ZUZ

OPORTOS

DF POPTUGAI

#### I'm not receiving email notifications on my email account

- 4. Check if you have all the boxes flagged;
- 5. Check if the email introduced, in each type of notification, is correct;
- 6. When finished, click Save to save your changes;
- 7. After saving, click on Sourcing & Contracts;

| Ariba Proposals and Questionnaires - Stand:                                                                                | ard Account Upgrade TEST MODE                                                                                                    |                                   | <b>(</b> ) |
|----------------------------------------------------------------------------------------------------|----------------------------------------------------------------------------------------------------|-----------------------------------|------------|
| ccount Settings                                                                                                    |                                                                                                    | 6 Save                            | Close      |
| Customer Relationships Users Notifications A                                                                               | pplication Subscriptions Account Registration                                                                                                    |                                   |            |
| General Network Discovery Sourcing & C                                                                                     | Contracts 7                                                                                                    |                                   |            |
| Enter up to three comma-separated email addresses per field<br>The Preferred Language configured by the account administra | . Ensure that you have any required user consents before adding email addresses for sending notifications.<br>ator controls the language used in these notifications.                                      |                                   |            |
| Relationship                                                                                                    |                                                                                                    |                                   |            |
| Туре                                                                                                    | Send notifications when                                                                                                    | To email addresses (one required) |            |
| Customer                                                                                                    | 4 Send a notification when a buying organization creates a trading relationship with my company and when that buying organization publishes a new CSV invoice or service sheet template.                   | * supplieraa2@ana.pt 5            |            |
| Customer Requirements Change                                                                                               | Send a notification when a customer has shared or updated Master Data or Business Requirements on my Supplier Information Portal.                                                                          | * supplieraa2@ana.pt              |            |
| Trading Relationship Requests                                                                                              | Send a notification when a customer responds to my trading relationship request.                                                                                                    | * supplieraa2@ana.pt              |            |
| Supplier Enablement Activity and Task Reminder                                                                             | Send a notification when a supplier enablement activity is assigned or a task is overdue.                                                                                                    | * supplieraa2@ana.pt              |            |
| Other Notifications                                                                                                    |                                                                                                    |                                   |            |
| Network Service                                                                                                    | Send a notification in advance of planned network downtime, unplanned downtime, and new releases.                                                                                                    | * supplieraa2@ana.pt              |            |
| Certification Expiration Notifications                                                                                     | Send a notification when company certification information has expired. Examples of company certifications include, Small and Disadvantaged Business, Minority-Owned Business, and Veteran-Owned Business. | * supplieraa2@ana.pt              |            |
| Reminder of Unconfirmed Orders                                                                                             | Send reminders of unconfirmed orders. This notification depends upon a customer rule.                                                                                                    | * supplieraa2@ana.pt              |            |
| Other Notifications                                                                                                    | Send other important notifications to this email address when they do not belong to a specific notification category.                                                                                      | * supplieraa2@ana.pt              |            |
|                                                                                                    | $\checkmark$ Send password reset notification to this email address when users reset the password.                                                                                                    | sunnlieraa?(Aana nt               | _          |

![](_page_55_Picture_0.jpeg)

![](_page_55_Picture_1.jpeg)

#### I'm not receiving email notifications on my email account

- 8. Check if you have all the boxes flagged;
- 9. When finished, click Save to save your changes.

| SAP Ariba Proposals and Questionnaires - Standard Account Upgrade TEST MODE                                                                                                    |        | <b>(2)</b> |
|----------------------------------------------------------------------------------------------------|--------|------------|
| count Settings                                                                                                    | 9 Save | Close      |
| Customer Relationships Users Notifications Application Subscriptions Account Registration                                                                                                    |        |            |
| General Network Discovery Sourcing & Contracts                                                                                                    |        |            |
| The Preferred Language configured by the user controls the language used in these notifications.                                                                                                    |        |            |
| Approval Tasks                                                                                                    |        |            |
| <ul> <li>8 ✓ Approval tasks are assigned to me.</li> <li>✓ A task I own is approved by any approver.</li> <li>✓ An approval task I own is fully approved.</li> <li>✓ An approval task I own is denied.</li> <li>✓ An approval task of mine is withdrawn.</li> <li>✓ An approval task of mine is withdrawn.</li> <li>✓ An approver is added to the approval flow of an approval task I own.</li> <li>✓ An approver is removed from the approval flow of an approval task I own.</li> <li>✓ Offline Approval Format</li> <li>✓ Receive offline email approval notifications in plain text format. (Recommended for PDA users)</li> </ul> |        |            |
| Tasks                                                                                                    |        |            |
| <ul> <li>Tasks are assigned to me.</li> <li>Tasks are delegated to me.</li> <li>Tasks are completed. This is a scheduled batch notification.</li> <li>Tasks assigned to me are nearly due. This is a scheduled batch notification.</li> <li>Tasks assigned to me are overdue. This is a scheduled batch notification.</li> </ul>                                                                                                    |        |            |
| A task Laws as he started                                                                                                    |        |            |

![](_page_55_Picture_6.jpeg)

![](_page_55_Picture_7.jpeg)

![](_page_56_Picture_0.jpeg)

![](_page_56_Picture_1.jpeg)

### I'm not receiving email notifications on my email account

If you still don't receive platform notifications in your email:

- 1. Confirm with the buyer that you are directing queries to the correct contact;
- 2. Ask your IT department for support and make the following settings:
  - i. Determine if there are any filters on your email server that are blocking emails from SAP Ariba;
  - ii. Add SAP Ariba's IP addresses and the email domains @ansmtp.ariba.com and @eusmtp.ariba.com to the allow list:
    - IP range addresses to Europe
    - 216.109.103.0 a 216.109.103.255
    - 194.39.129.0 a 194.39.129.255
    - 194.39.128.0 a 194.39.128.255
    - iii. Any additional information, please check the following SAP notes:

FAQ 158256 – Why am I not receiving emails from SAP Ariba

FAQ 146034 – How do I change or update my email address or username

FAQ 106475 – How do I update my email notification preferences

FAQ 82001 – Which Internet Protocol (IP) addresses (subnets) compose the Ariba Network and Ariba on-demand solutions for firewall validation

**ZNZ** AEROPORTOS DE PORTUGAL

![](_page_56_Picture_18.jpeg)

![](_page_57_Picture_0.jpeg)

2012

![](_page_57_Picture_1.jpeg)

58

# Other questions like "I need to send updated documents as part of my quote, but the event no longer accepts responses"

Any question directly related to a given sourcing negotiation event, such as clarification on any information received, unable to update a document due to the event is not accepting more responses and other related topics, please contact directly ANA's buyer, through the platform (as shown in the image below) or via email gestao.compras@ana.pt.

| Event Details                         | E Doc626327316 - 6000146207 - RM 21149703                                                               |                        |
|---------------------------------------|----------------------------------------------------------------------------------------------------|------------------------|
| Event Detaits                         | E D00020327310 - 0000140207 - RM 21143703                                                               |                        |
| Event Messages                        | Download Content Print Event Information                                                                |                        |
| Download Tutorials                    |                                                                                                    |                        |
| ▼ Checklist                           | Primary                                                                                                 |                        |
| 1. Review Event Details               | Convite                                                                                                 | (Section 1 of 7) Nevt  |
| 2. Review and Accept<br>Prerequisites | Name †                                                                                                  | (account of a low a    |
|                                       | ▼ 1 Convite                                                                                             |                        |
| 3. Submit Response                    | 1.1 A ANA Aeroportos de Portugal S.A. convida a vossa empresa a apresentar proposta para esta consulta. |                        |
| ▼ Event Contents                      |                                                                                                    |                        |
|                                       |                                                                                                    | Next Section: Objecto. |

![](_page_58_Picture_0.jpeg)

## **THANK YOU!**

![](_page_58_Picture_2.jpeg)

![](_page_58_Picture_3.jpeg)